【セッションNo.2】

#### Delphi/400技術セッション

## VCL開発者が知っておきたいFireMonkey アプリ開発のポイント

#### 株式会社ミガロ. RAD事業部 営業・営業推進課 **尾崎 浩司**

2-1

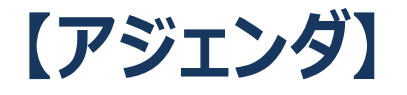

### 1. Delphi/400 2つの開発フレームワーク

- 2. FireMonkey アプリ開発入門
- 3. FireMonkey 効果的な機能の活用

4. まとめ

## 1. Delphi/400 2つの開発フレームワーク

### ■ Delphi/400 2つの開発フレームワーク

#### VCLとFireMonkey

- Delphi/400登場当時から、時代とともに進化をしながらも、一貫したWindows ネイティブ開発環境を提供するVCLフレームワーク
- Delphi/400 XE3にてWin/Mac対応から始まり、現在ではWin/Mac/iOS/ Androidの4つのプラットフォームに対応したFireMonkeyフレームワーク

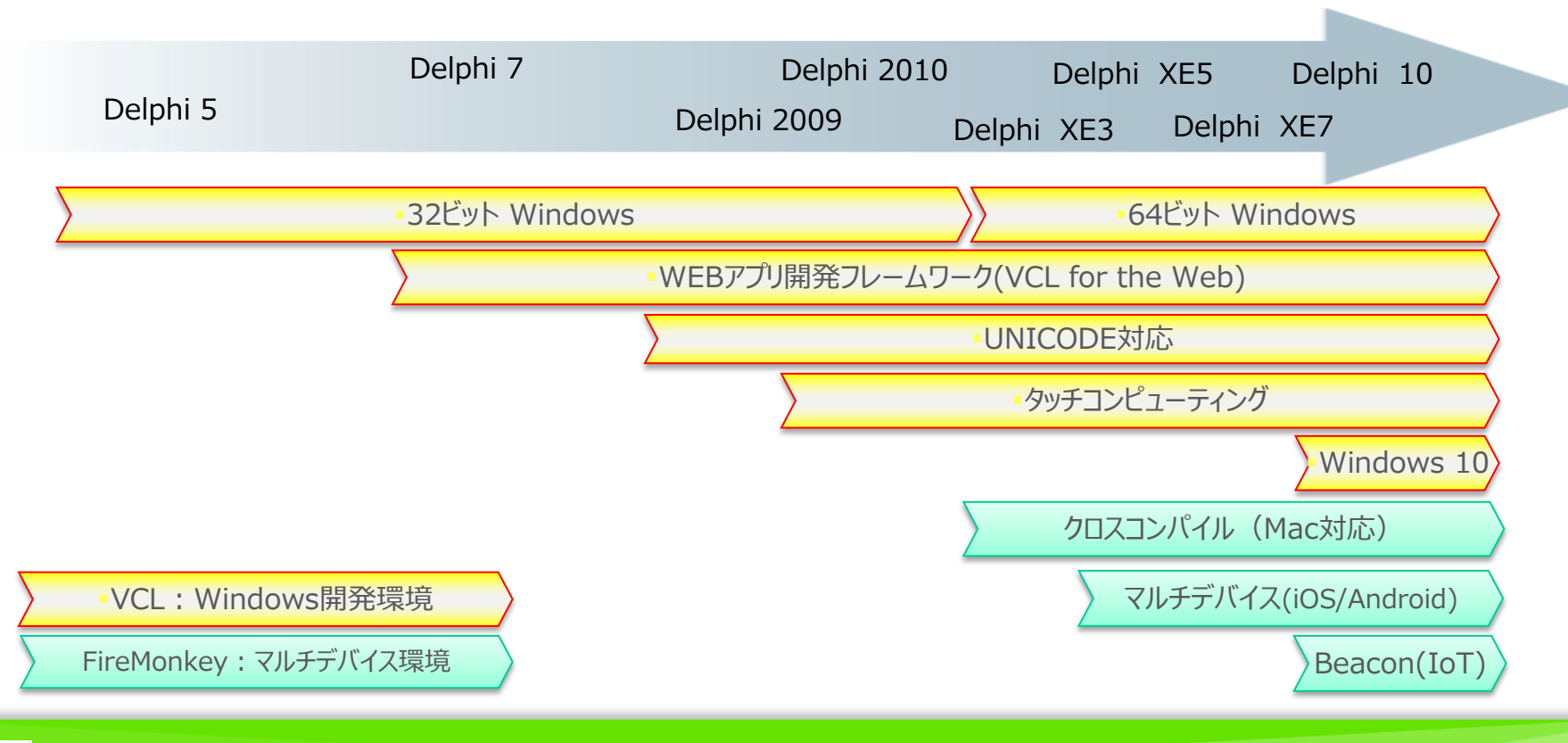

### VCLフレームワーク

- Windowsアプリ開発専用フレームワーク
  - Windows API をラッピングしたフレームワーク
  - Windowsが提供するすべての機能が使用できる
  - 開発者は、VCLコンポーネント+RTL(ランタイムライブラリ)を使用して開発

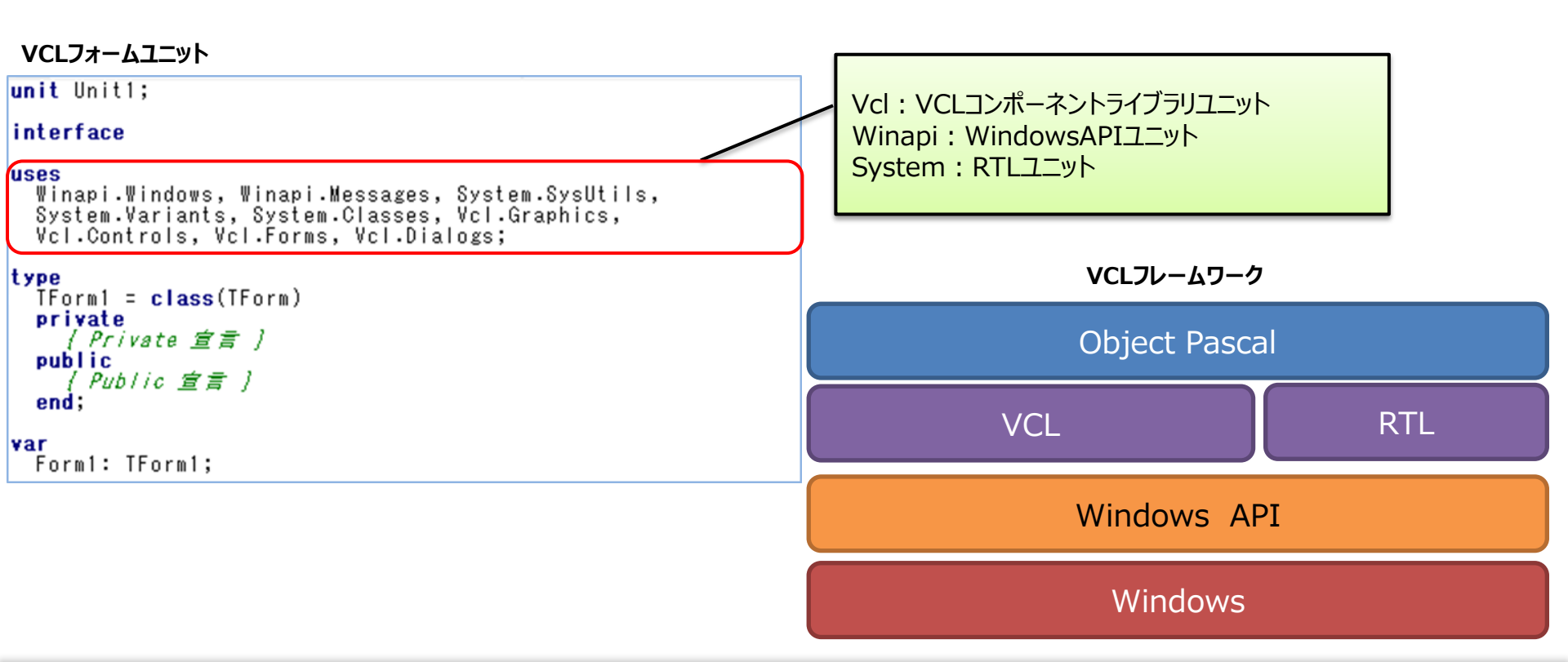

III Delphi/400 Technical Seminar 第20回 Delphi/400 テクニカルセミナー

2- 5

### FireMonkeyフレームワーク

- マルチデバイスアプリ開発フレームワーク
  - ・ グラフィックス処理装置(GPU)を使用したフレームワーク
  - OS固有のAPIに依存しない為、マルチデバイス化が可能
  - 開発者は、FireMonkeyコンポーネント+RTLを使用して開発

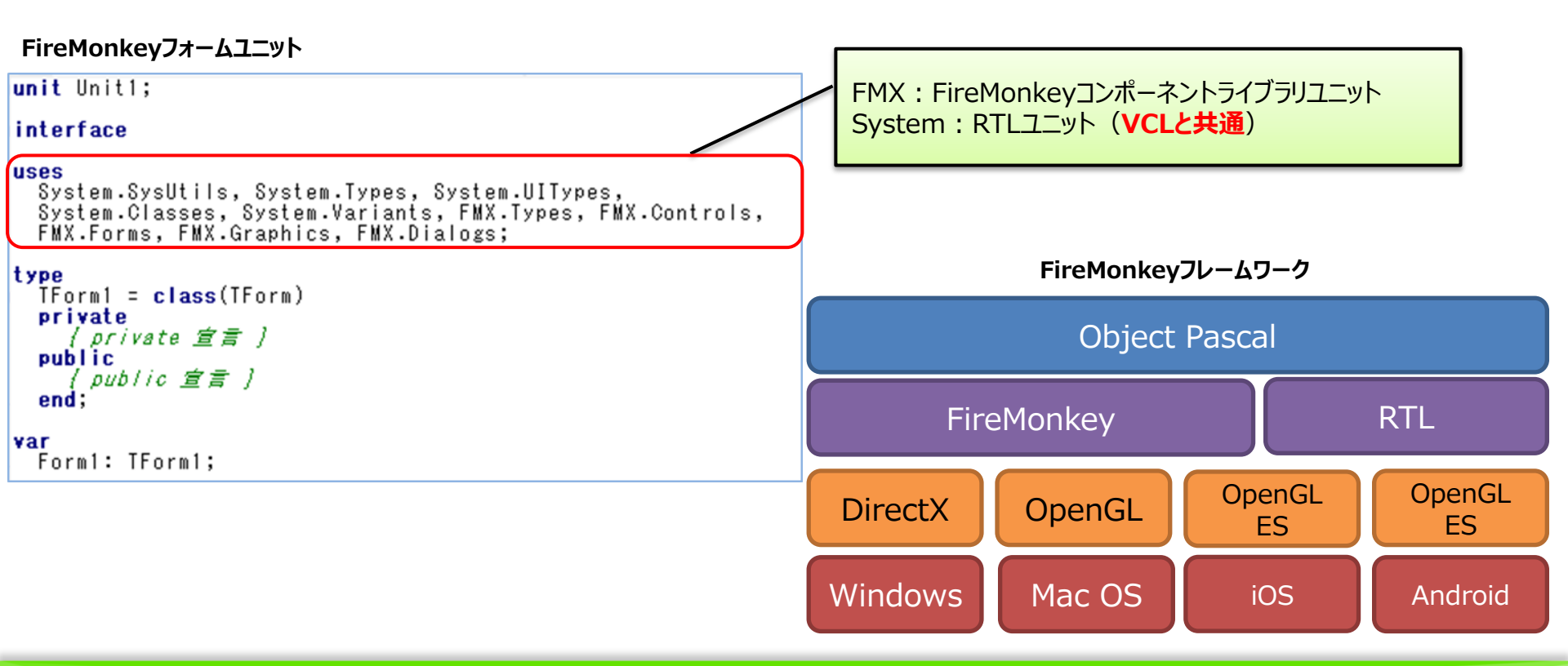

2-6

### FireMonkey

- FireMonkeyは、スマートフォン等に対応したマルチデバイス用 フレームワークだが、PCアプリ開発用途でも、もちろん使用可能
- メリット
  - Windowsに限定すれば、従来からのC/Sアプリと同じ開発が可能 (BDEは使用できないが、dbExpress/FireDACはVCL同様使用可能)
  - WindosAPIに依存したVCLでは表現できないような多彩な部品が使用できる
  - アニメーションやEffect効果を組み合わせることで、モダンなアプリが構築できる

- 留意点
  - VCLと比べ、入力系コンポーネントやグリッドの機能が若干劣る
  - WindowAPIを直接使用するような場合、VCLの方が取り扱いやすい
  - VCLと比べバージョンアップ時の変更箇所が大きい場合がある

### FireMonkey

- FireMonkeyに向いたPCアプリとは?
  - クライアントPC マルチOS対応
    - Windows に加え Mac も 業務アプリクライアントとして活用

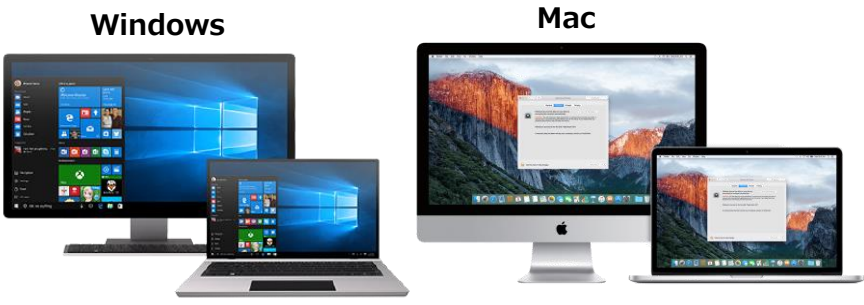

- アニメーション効果等が実現しやすい特長を活用するもの
  - ・ タブレットPCで動作するアプリケーション(キーボード入力操作の少ないもの)
  - ビューア(照会)系アプリケーション
  - デジタル・サイネージ(電子看板)

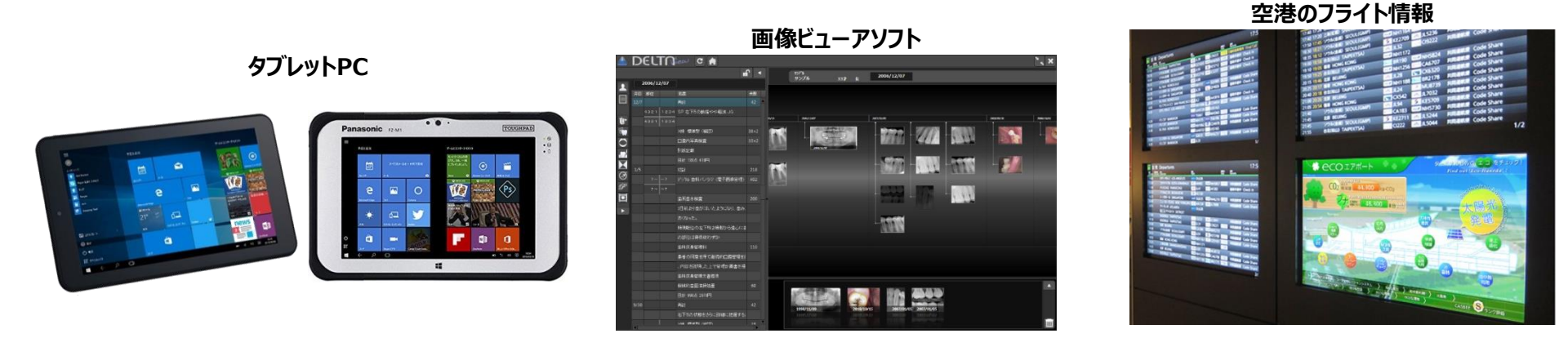

### ■ 今回のポイント

- PCアプリ開発におけるFireMonkey使用のポイントを紹介!
  - FireMonkey開発入門
    - FireMonkeyアプリ作成手順
    - VCLとFireMonkeyとの違い
    - FireMonkeyの特徴的なコンポーネントや機能
  - FireMonkey効果的な機能の活用
    - フォームレイアウト作成のコツ
    - ・ ビジュアルスタイルの適用方法
    - Effectやアニメーション効果の使用方法

## 2. FireMonkey アプリ開発入門

Image: Second Second Seco

### FireMonkeyアプリ作成手順

• FireMonkeyアプリケーション プロジェクトの作成

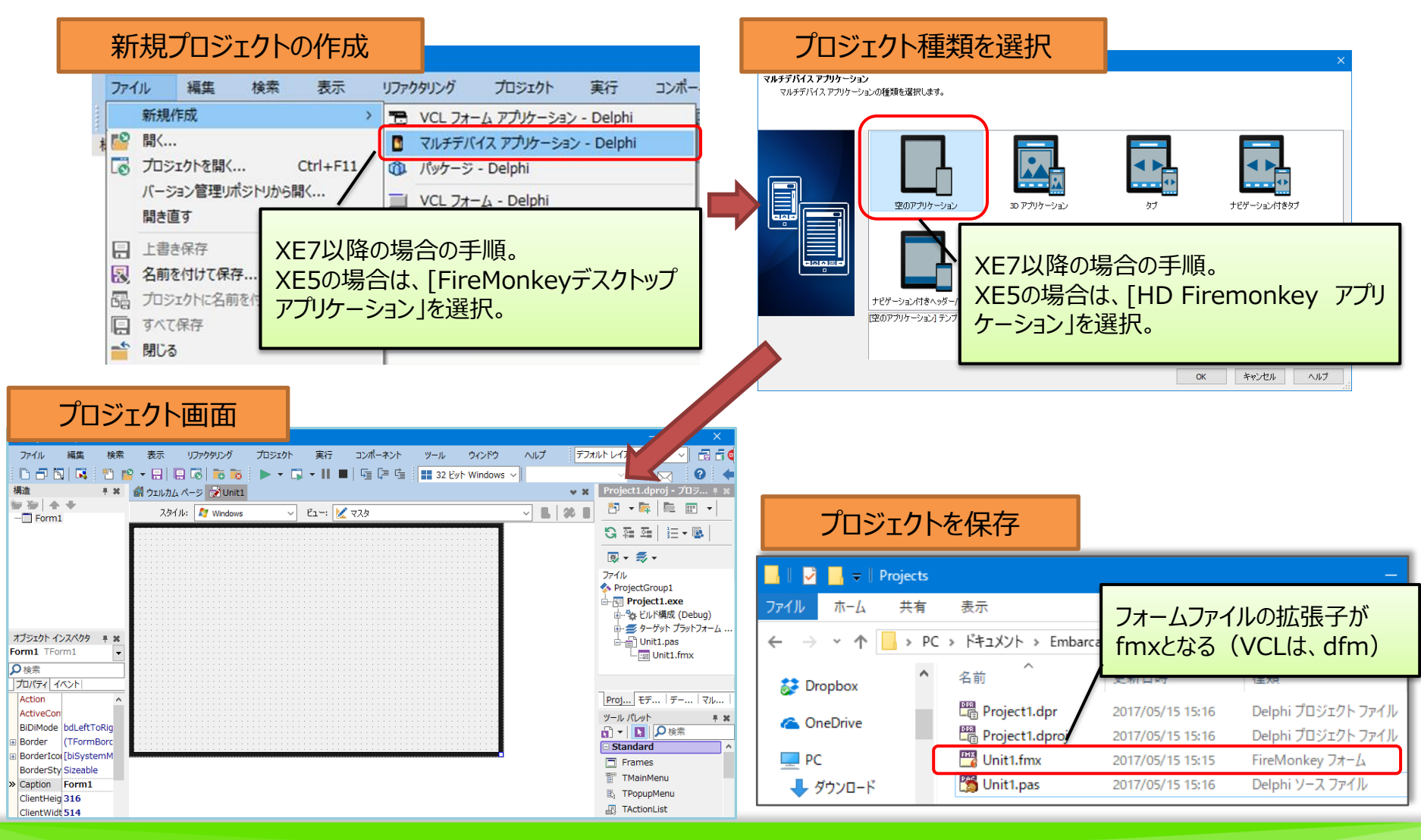

2 - 11

### ■ FireMonkeyアプリ作成手順

#### FireMonkeyアプリケーション 開発手順

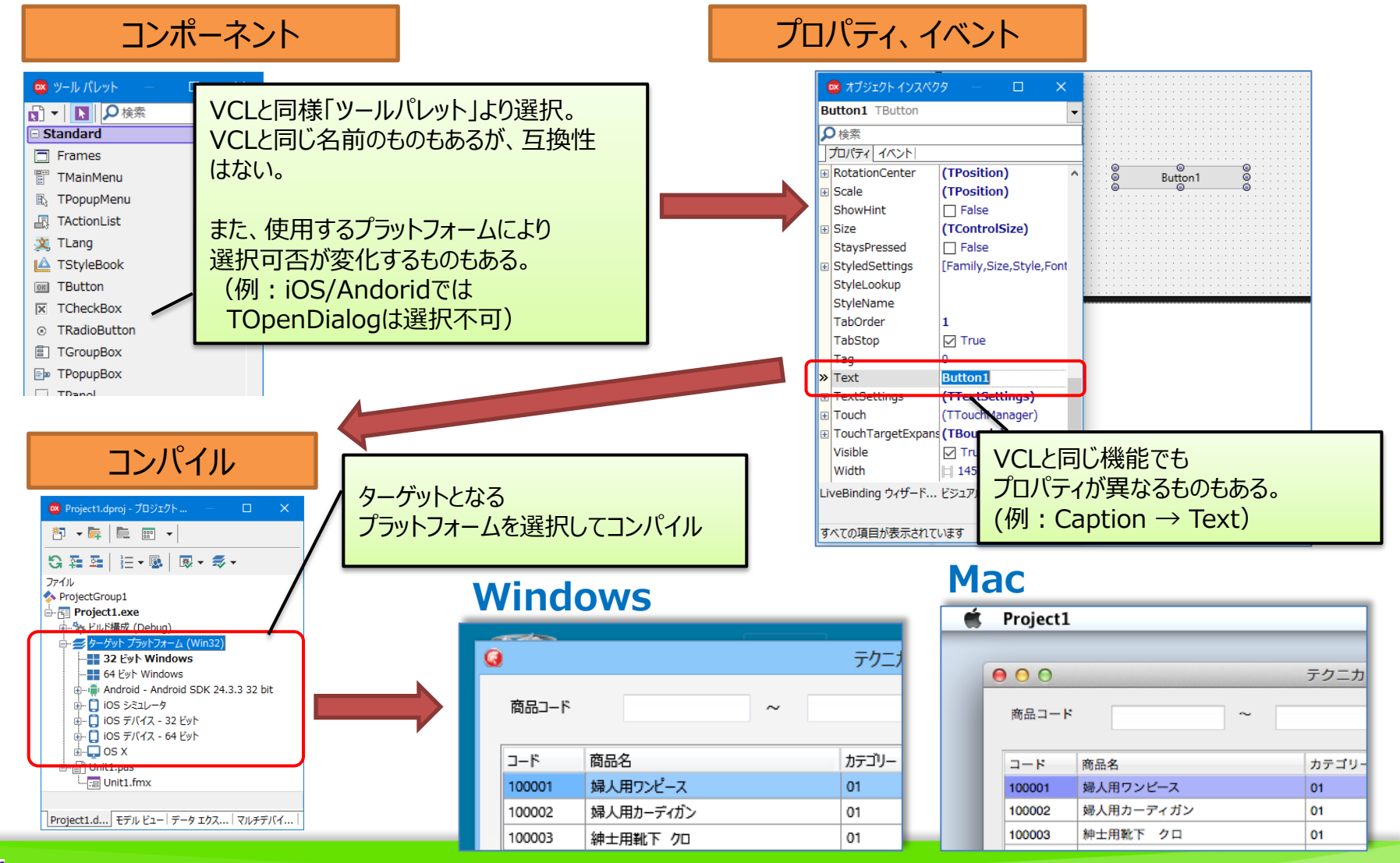

2 - 12

#### VCL ₽検索 プロパティの違い □ False Cancel ボタンクリック Caption Caption $\rightarrow$ Text ボタンクリック Images Top, Left $\rightarrow$ Position Left 32 0 Tag Checked $\rightarrow$ IsChecked » Top 24 **FireMonkey** 🔯 オブジェク... × Button1 TButton ボタンクリック 0 **FireMonkey VCL** ₿検索 プロパティ イベント CheckBox1 CheckBox1 (TPosition) Position 🚾 オブジェク... × 🚾 オブジェク... 32 CheckBox1 TCheckBox CheckBox1 TCheckBox 24 ♀検索 プロパティ イベント Tag 0 プロパティ イベント ₿検索 Text ボタンクリック » IsChecked 🗸 True ✓ True » Checked ^ LiveBinding デサLiveBinding デサイ: Colo CIBthEz TRadioButtonのGroupName プロパティを指定して選択グループを 作成しないと、全体での選択となる。 TRagioGroupの置き換え GroupBox2 GroupBox1 TGroupBox, TRadioButtonを使用 RadioButton1 RadioButton3 GroupNameプロパティで分類 RadioButton2 RadioButton4

🚾 オブジェク...

X

2 - 13

#### 一般的なVCLとFireMonkeyとの違い Button1 TButton プロパティ イベント

VCL

- TEditの違い
  - 数值入力制御

1234567890

Password

配置

•••••

|          | Alian                                    | alNone                                      | ^ |
|----------|------------------------------------------|---------------------------------------------|---|
| <b>»</b> | Alignment                                | taRightJustify                              | • |
| Ŧ        | AlignWithMargin<br>Anchors<br>AutoSelect | taCenter<br>taLeftJustify<br>taRightJustify |   |

小文字大文字変換

ABCDE

12345

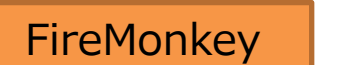

2 - 14

|                                                                                                    | <ul> <li>■ オブジェクトイ</li> <li>FilterCharに指定した文字のみ</li> <li>入力可能にできる。</li> </ul>                                                                                              |
|----------------------------------------------------------------------------------------------------|----------------------------------------------------------------------------------------------------|
| > NumbersOnly     ✓ Irue     ▲       OEMConvert     □ False       ParentBiDiMode ☑ True                                                                                | JU/77 1/2/1       EnableDragHighlight       FilterChar       1234567890       Height                                                                                       |
| プロパティ イベント<br>D 検索<br>> PasswordChar * ^                                                                                                    | 夕検索<br>プロパティ イベント<br>Password<br>PopupMepu                                                                                                    |
| Align       alNone         > Alignment       taRightJustify         AlignWithMargitaCenter         Anchors       taLeftJustify         AutoSelect       TaRightJustify | □ TextSettings (TTextSettings)<br>□ Font (TFont)<br>FontColor □ □ Black<br>> HorzAlign Trailing ▼<br>VertAlign Center<br>Leading LiveBinding ウィザード ビュ<br>Trailing Trailing |
| BorderStyle     bsSingle       > CharCase     ecUpperCase       Color     ecLowerCase       ⊕ Constraints     ecNormal                                                 | <ul> <li>■ オブジェ</li> <li>対応プロパティが無い為、イベントを作成。</li> <li>Edit1 Ted</li> <li>OnChangeTrakingは、個々の文字が</li> <li>入力されたときに発生するイベント。</li> </ul>                                    |
| Procedure TForm1.Edit<br>begin<br>TEdit (Sender).Text                                                                                                    | OnChange<br>> OnChangeTracking EditIChangeTracking ><br>OnClick<br>1 ChangeTracking(Sender: TObject);<br>:= UpperCase(TEdit(Sender).Text);                                 |

#### ・ 色(Color)の扱い

- VCL は R (赤) G (緑) B (青) で表現。(不透明)
- FireMonkeyはRGBに加え A(Alpha:透過度)を持つ。

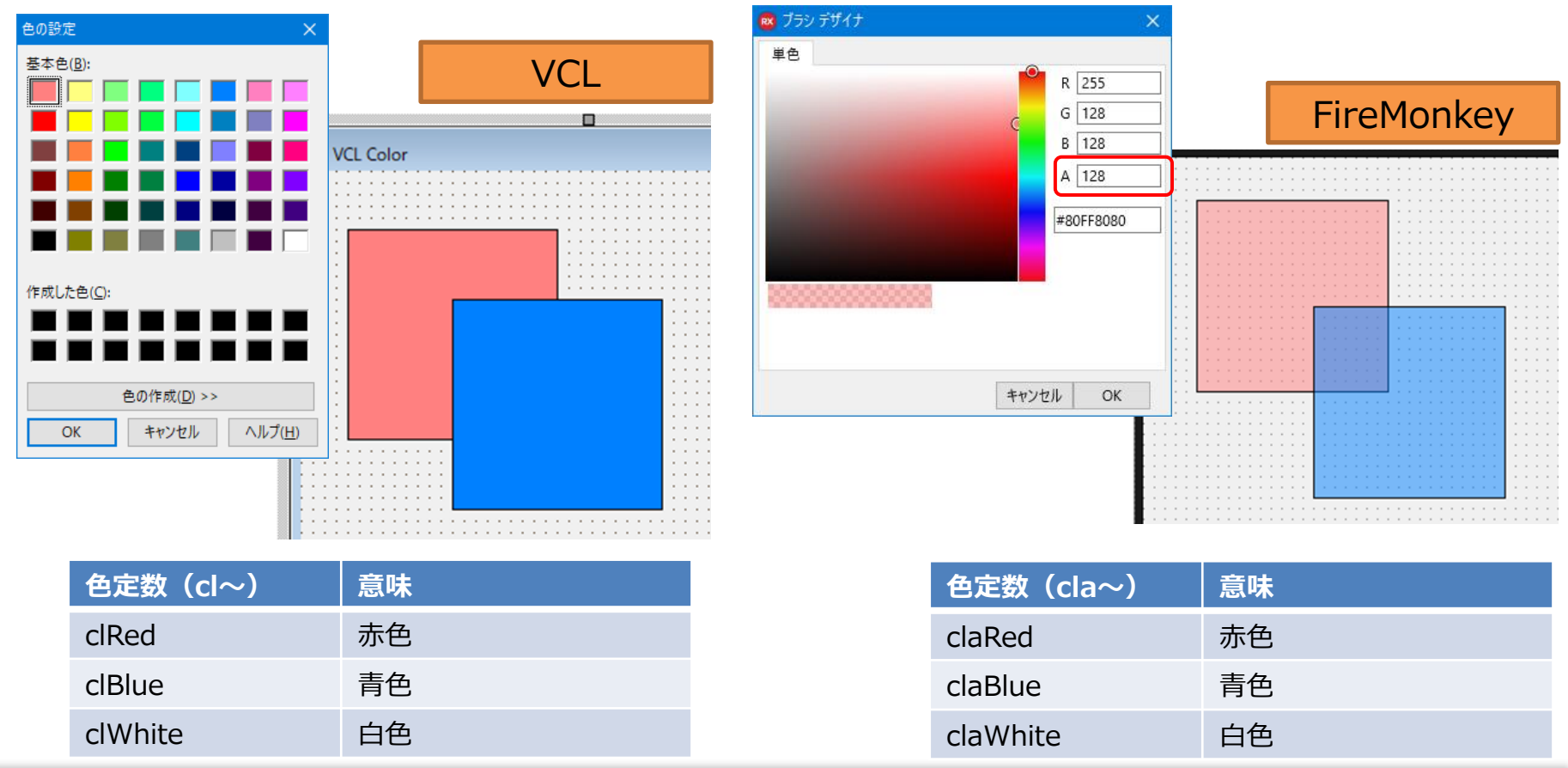

2-15

- 親子関係
  - VCL は TPanelやTScrollBox等コンテナコンポーネントのみ。
  - FireMonkeyは全てのコンポーネントを組み合わせて親子関係にできる。

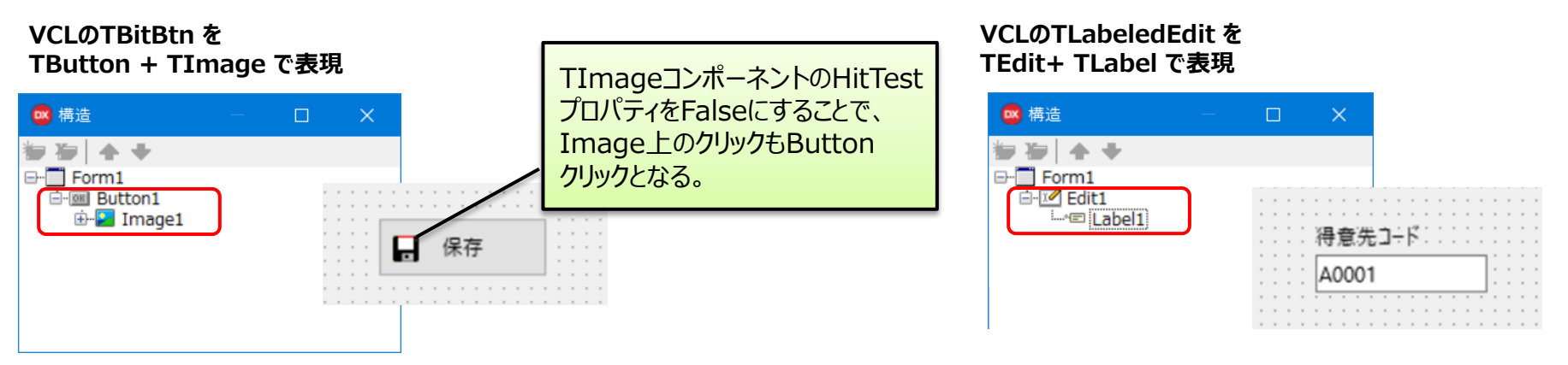

• 頻出する組み合わせコンポーネントは、コンポーネントテンプレートに登録すると便利。

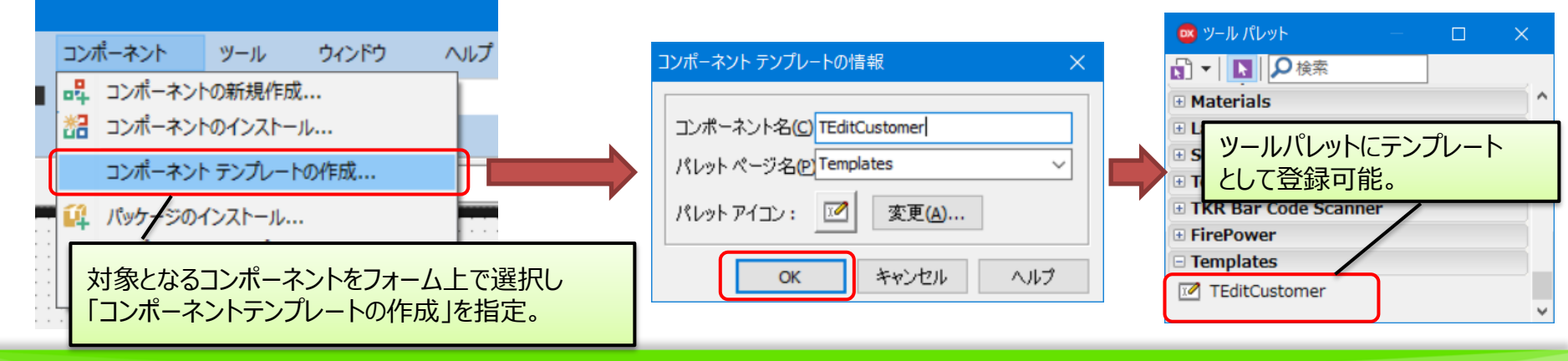

2 - 16

#### • データベース連結表示の取り扱い

VCLの場合、TDBEditやTDBGrid等のデータベース連結ビジュアルコンポーネントを使用

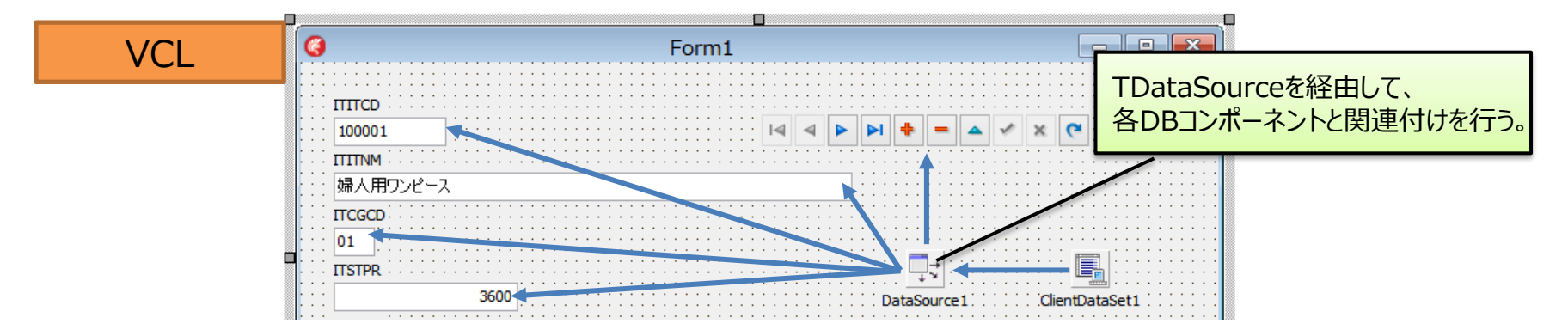

 FireMonkeyには、データベース連結ビジュアルコンポーネントがない為、TEditや TStringGrid等のコンポーネントをLiveBindingを使用して連結

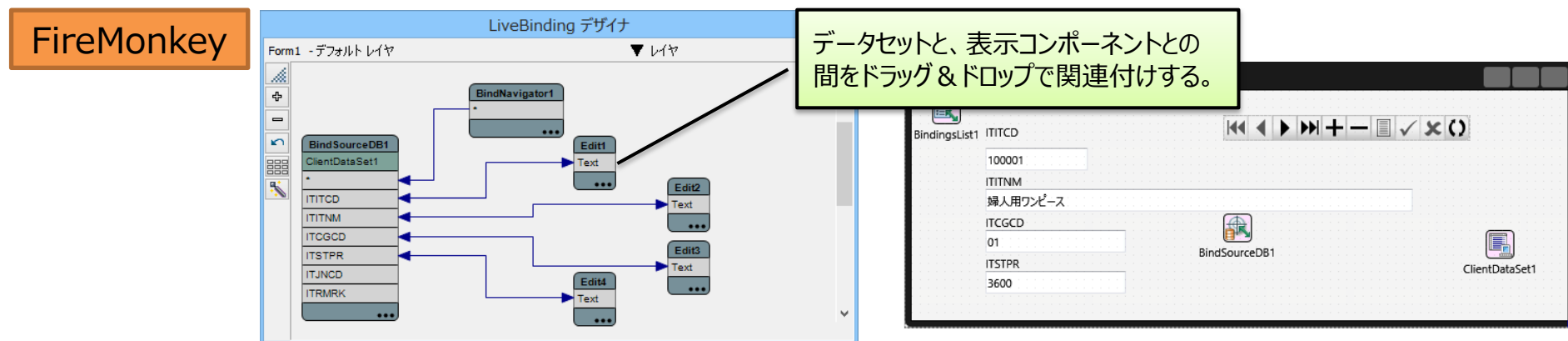

2-17

### FireMonkey コンポーネントの回転

- コンポーネントは自由に回転できる
  - RotationAngleプロパティ:角度を指定
     正の数:時計回り、負の数:反時計回り

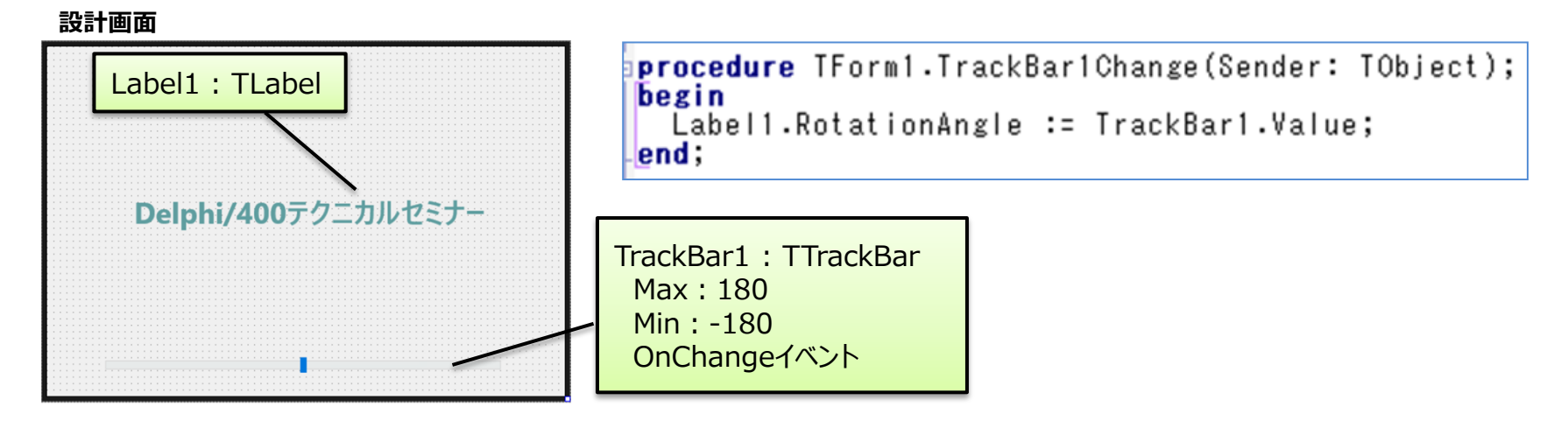

実行イメージ

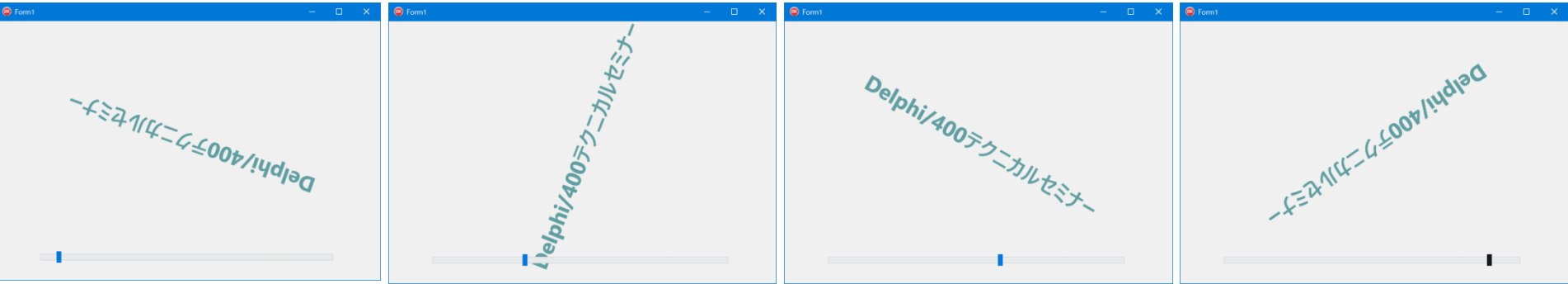

### ■ FireMonkey 特有のコン<u>ポーネント</u>

TArcDial

設計画面

BindingsList1

Expander1

TExpander

実行イメージ

C Form

Expander

**TCornerButton** 

CornerButton1

**TCameraComponent** 

TImage

CornerButton1

TArcDial

Delphi/400テクニカルセミナー

CameraCompone

- つまみ型回転式ボタン
  - Value:角度(-180°~180°)
- TCornerButton
  - 角がカスタマイズできるボタン
    - CornerType:角の種類
    - XRadious / YRadious
       :角の始点までの距離
- TCameraComponent
  - カメラデバイスと対応する非ビジュアルコンポーネント
    - Active : カメラ有効/無効
    - SampleBufferToBitmap:ビットマップに出力
    - OnSampleBufforReady:出力準備完了
- TExpander
  - 展開・折り畳みのできるパネル

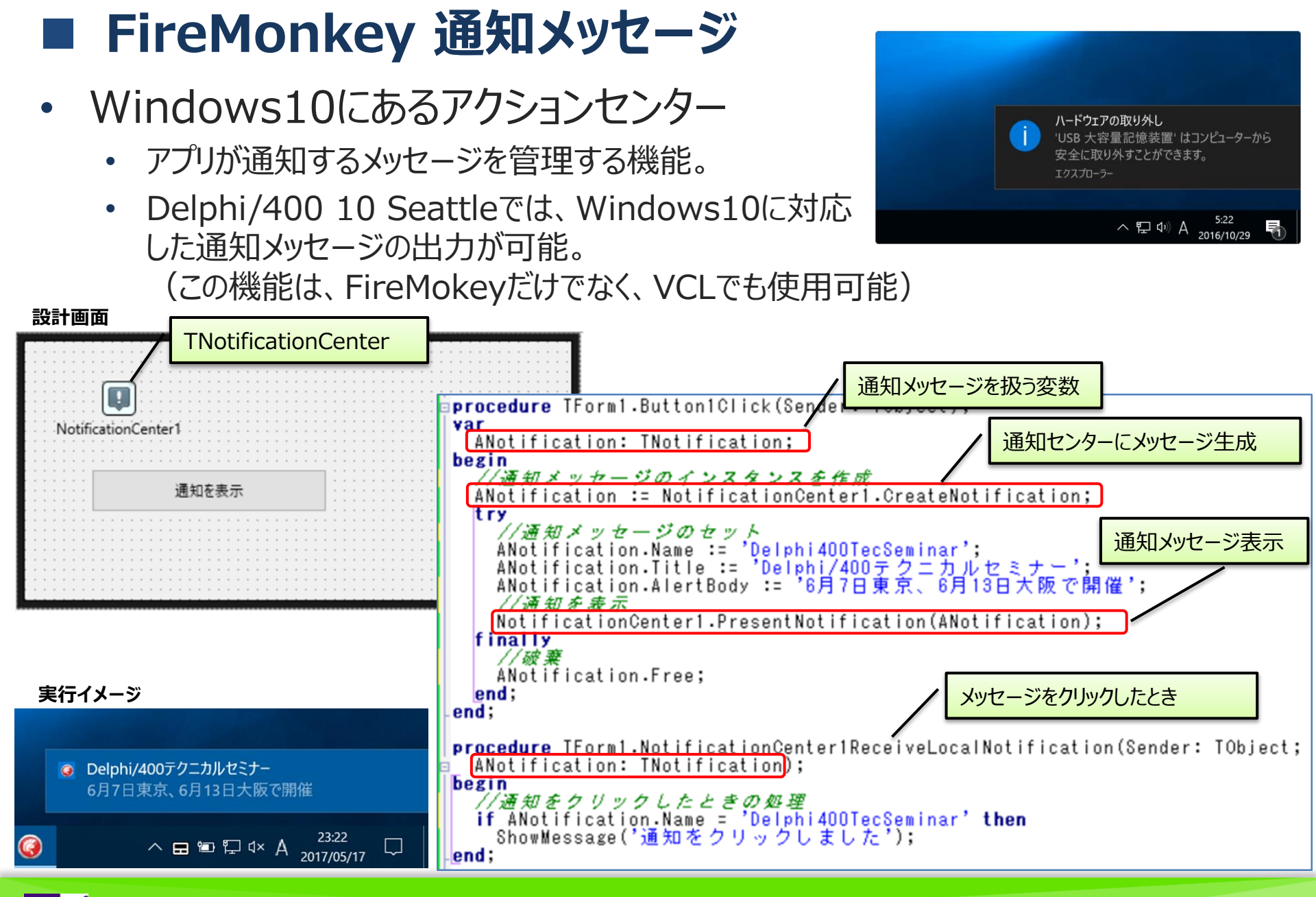

**IIIIIII Delphi/400 Technical Seminar** 第20回 Delphi/400 テクニカルセミナー

2 - 20

### ■ FireMonkey コンポーネントサンプル

- FireMonkeyコンポーネントのサンプルプログラム
  - C:¥Users¥Public¥Documents¥Embarcadero¥Studio¥17.0¥Samples¥Object Pascal¥Multi-Device Samples¥User Interface¥ControlsDesktop¥ControlsDemo.dpr

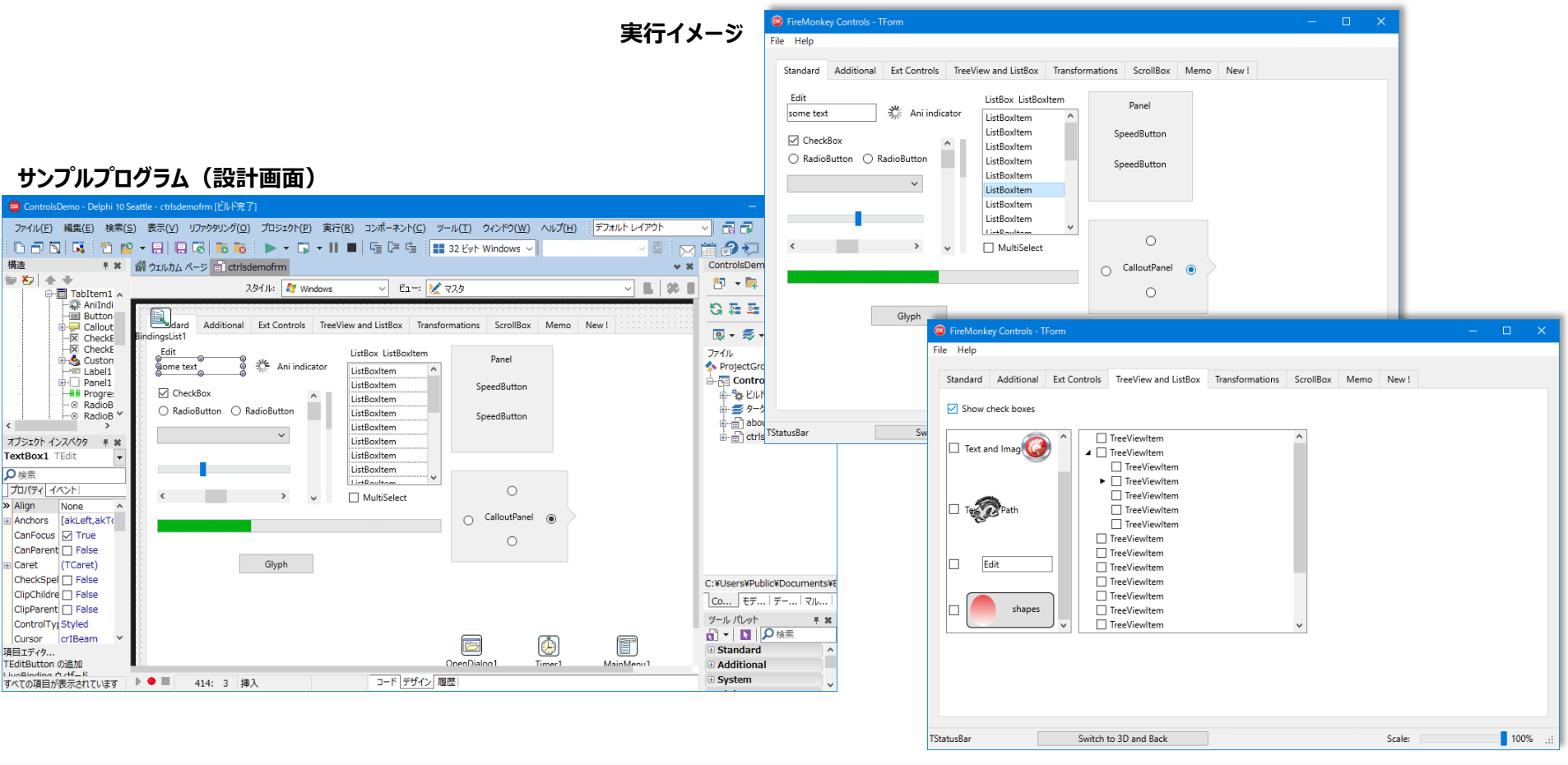

2-21

## 3. FireMonkey 効果的な機能の活用

Image: Image: Imag

- VCLアプリにおけるフォームレイアウト(固定配置)
  - フォーム上に、直接コンポーネントを配置してレイアウトを作成
  - TPanel等を使ってエリアを作成(配置は、Alignプロパティを指定(alTop/alClient等))
  - 各Panelの下に、各コンポーネントを固定配置(Left, Top, Width, Heightプロパティを指定)
  - 右側にあるコンポーネントには、Anchorsプロパティ(akRight, akButtom)をセット

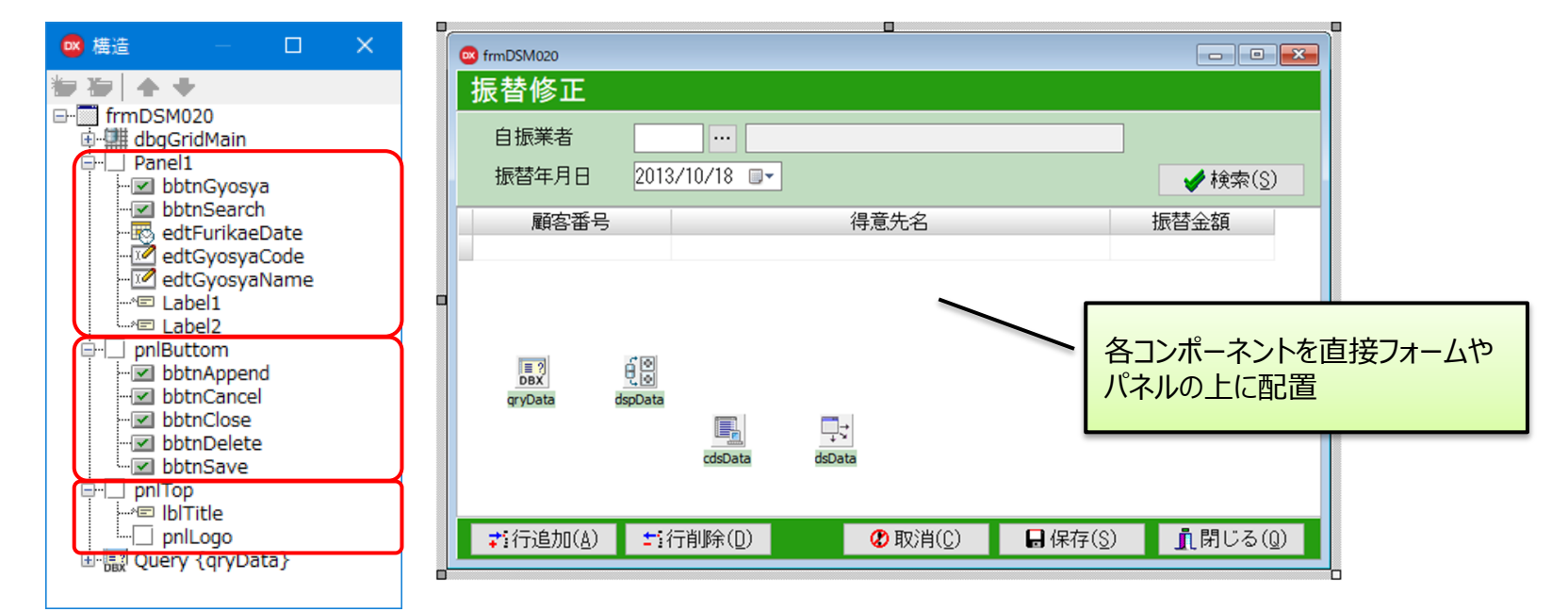

2 - 23

• FireMonkeyでも同様の固定配置で作成可能

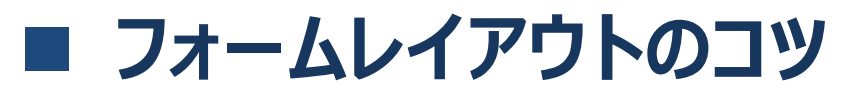

- 固定配置アプリケーションを実行(フォーム最大化)
  - フォントやコンポーネントのサイズがピクセル固定となる為、ディスプレイサイズや、解像度に応じた 画面の柔軟な対応が難しい。

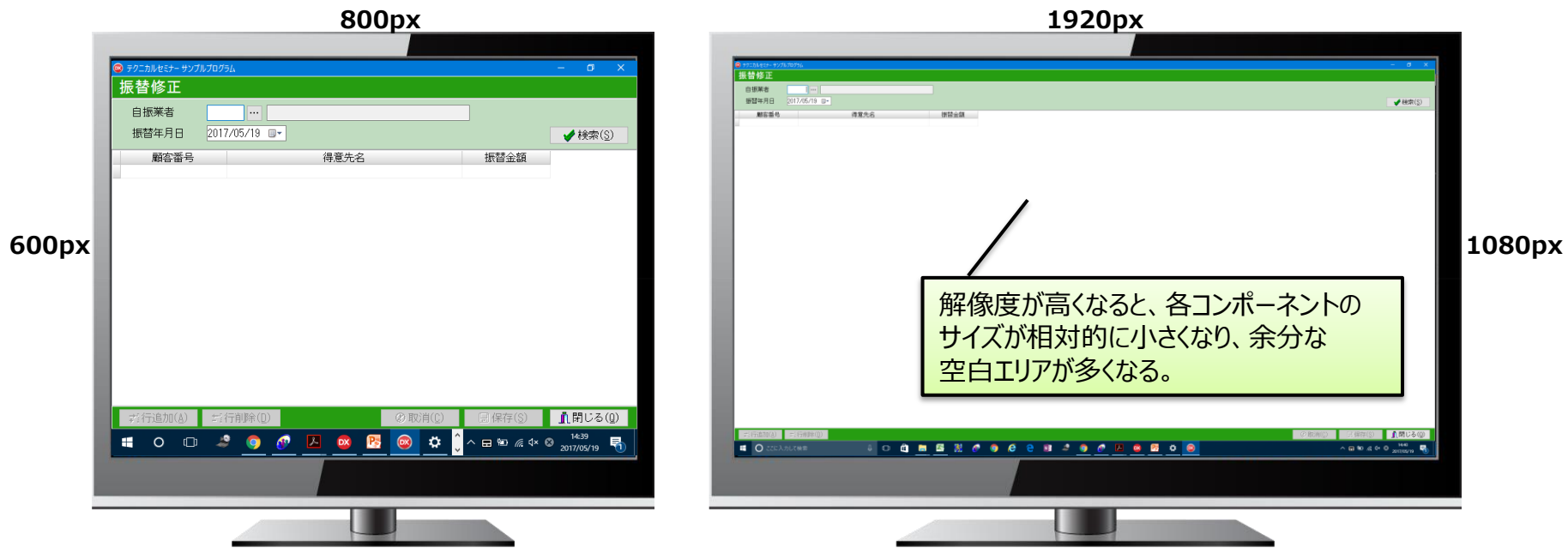

- マルチデバイス対応のFireMonkeyの場合、
  - Windowsだけでなく、RetinaディスプレイのMacや、スマートフォン、タブレット等 あらゆるサイズ、解像度のマシンでの動作が要求されていく為、固定配置だと 対応が困難になる可能性がある!
     ピクセル固定としないレイアウト作成方法を紹介!

2 - 24

- FireMonkeyでは、レイアウトコンポーネントを使用した配置が可能
  - TLayout Id TLayout
    - 親となるコンポーネント(レイアウトコンテナ)
    - 自身は、表示されない。

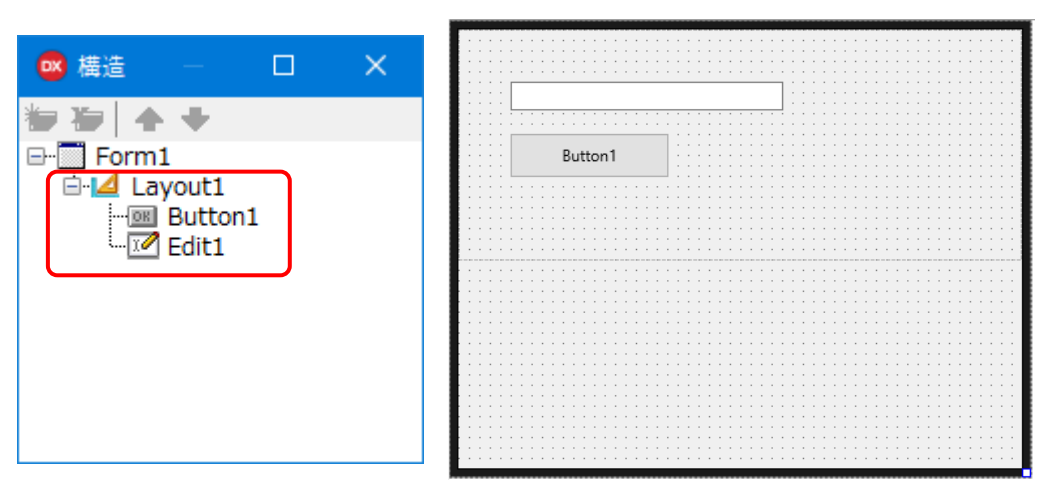

 Layout自体のVisibleを変更すると、レイアウトの 全てのコンポーネントの表示/非表示を設定可能 Layout1.Visible := False;
 → Button1, Edit1が共に非表示となる。

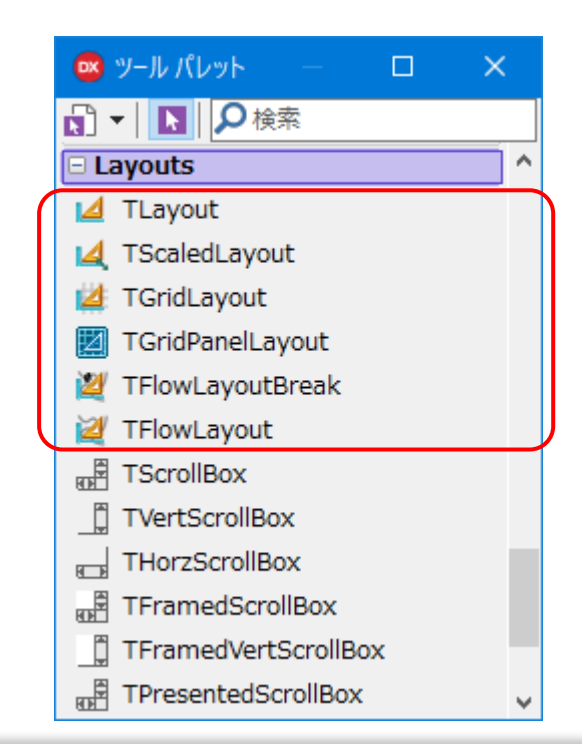

2-25

#### TScaledLayout I TScaledLayout

• 縮小/拡大可能なレイアウト。 TScaledLayoutの子に配置したコンポーネントは、レイアウトの サイズ変更にあわせて縮尺が自動的に調整される。

| 🚾 構造 🚽 🗆 🗙                      |                        | e e e e e e e e e e e e e e e e e e e |  |  |
|---------------------------------|------------------------|---------------------------------------|--|--|
| ₩ 20 + +                        | 商品コード                  |                                       |  |  |
|                                 |                        |                                       |  |  |
|                                 | 商品コード 商品名称             | 商品カテゴリ 標準単価 JANコード                    |  |  |
| E-4 ScaledLayout1               |                        |                                       |  |  |
| wwDataGrid1                     |                        |                                       |  |  |
| <b>TScaledLayoutの子として、</b>      | FDConnection1 FDTable1 | :<br>:                                |  |  |
| 各コンポーネントを配置                     |                        |                                       |  |  |
|                                 | DPhysCO400DriverLink1  | e                                     |  |  |
| 🚾 オブジェク — 🗆 🗙                   | BindSourceDB1          |                                       |  |  |
| ScaledLayout1 TScaledLayout 🗸   |                        |                                       |  |  |
| ●検索                             |                        |                                       |  |  |
| プロパティ イベント                      |                        |                                       |  |  |
| Align Client                    |                        |                                       |  |  |
| Anchors [akLeft,akTop,akRight,a |                        |                                       |  |  |
| ClipChildr 🗌 False              |                        |                                       |  |  |
| ClipParen 🗌 False               |                        |                                       |  |  |
| Cursor crDefault                |                        | ·····                                 |  |  |
| DragMod dmManual 🗸              | <u>م</u>               |                                       |  |  |
| iveRinding ウィザード                |                        |                                       |  |  |

2-26

• 固定配置でも、高解像度ディスプレイへの対応が可能

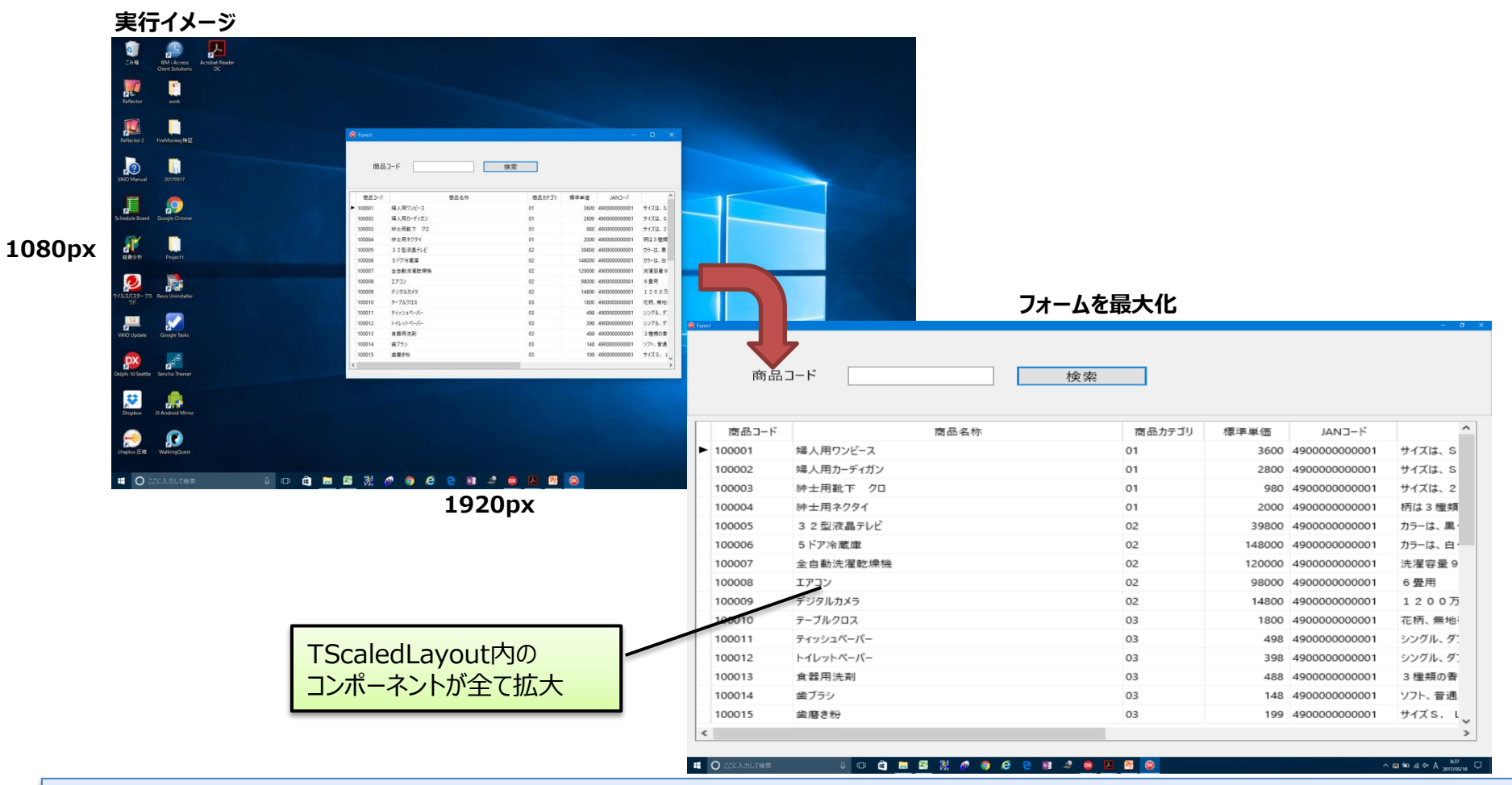

解像度や画面サイズが変わっても、破たんしない画面作成が可能!

2-27

#### TFlowLayout Z TFlowLayout

• 段落内の単語と同じように子コンポーネントを整列させるレイアウト

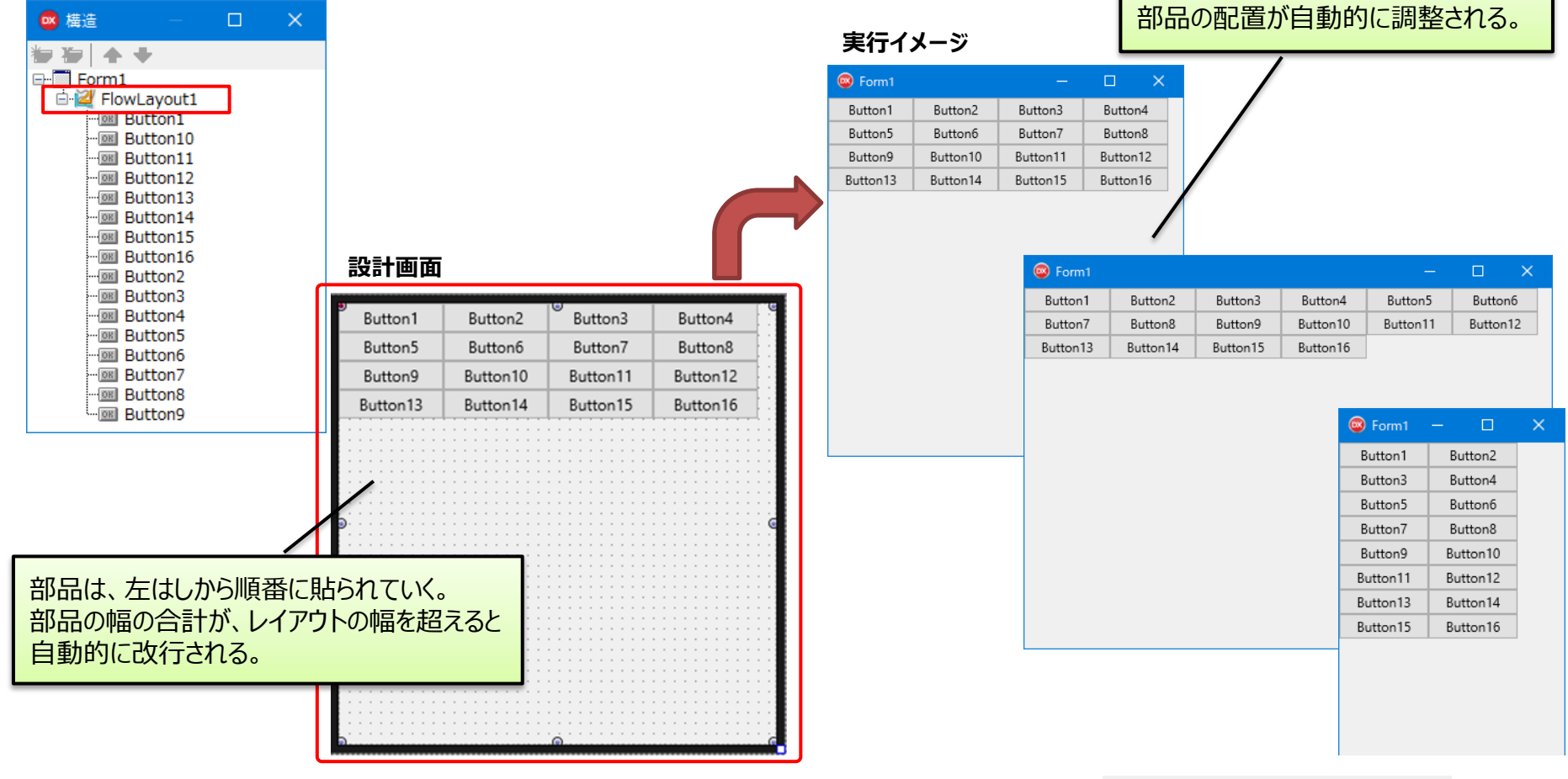

画面幅の変更に応じて、

2 - 28

• TFlowLayoutBreak を途中に入れると任意の位置で改行可能。 💥 TFlowLayoutBreak

#### TFlowLayout

•

主なプロパティ

| ጋ° ዐ儿° ティ       | 機能                         |  |
|-----------------|----------------------------|--|
| FlowDirection   | コンポーネントを整列する方向(左→右 or 右→左) |  |
| HorizontalGap   | コンポーネント間の距離                |  |
| VerticalGap     | 行間の距離                      |  |
| Justify         | 各行の配置(左寄せ、右寄せ、中央寄せ、等間隔)    |  |
| JustifyLastLine | 最終行の配置                     |  |

2-29

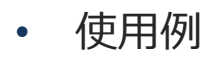

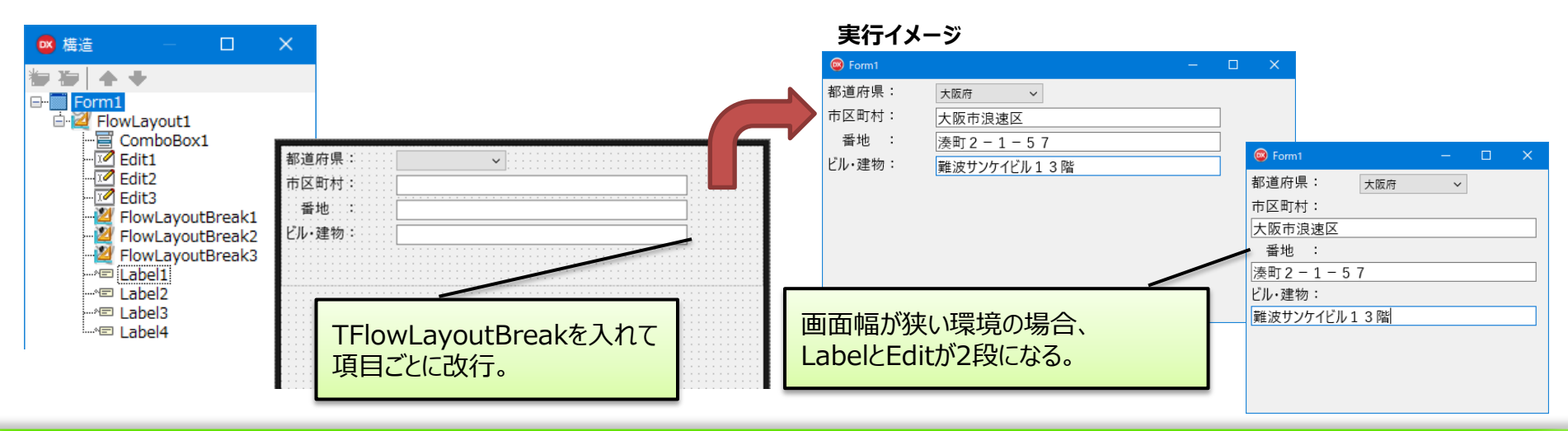

• TGridLayout

🞽 TGridLayout

• 各セルのサイズが等しいグリッド内に子コンポーネントを整列させるレイアウト

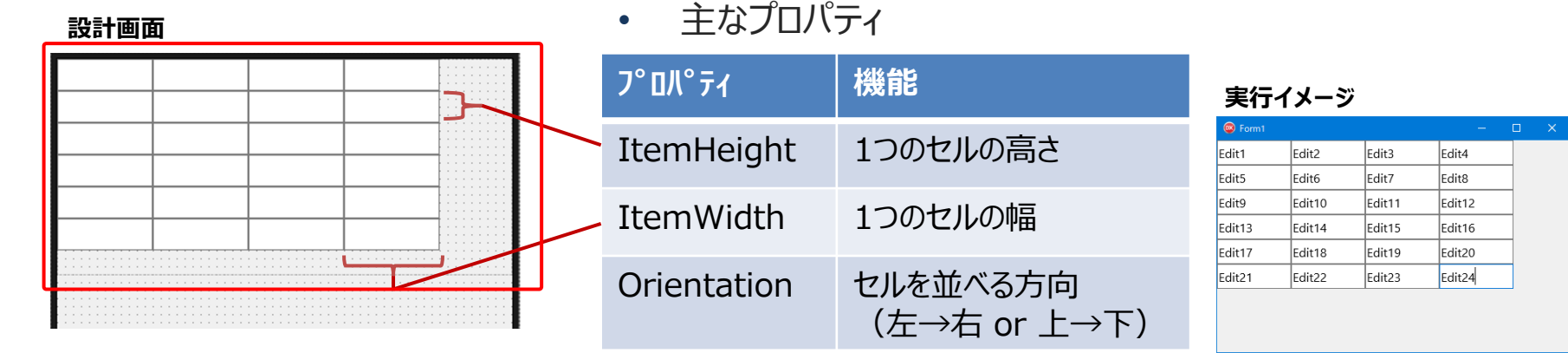

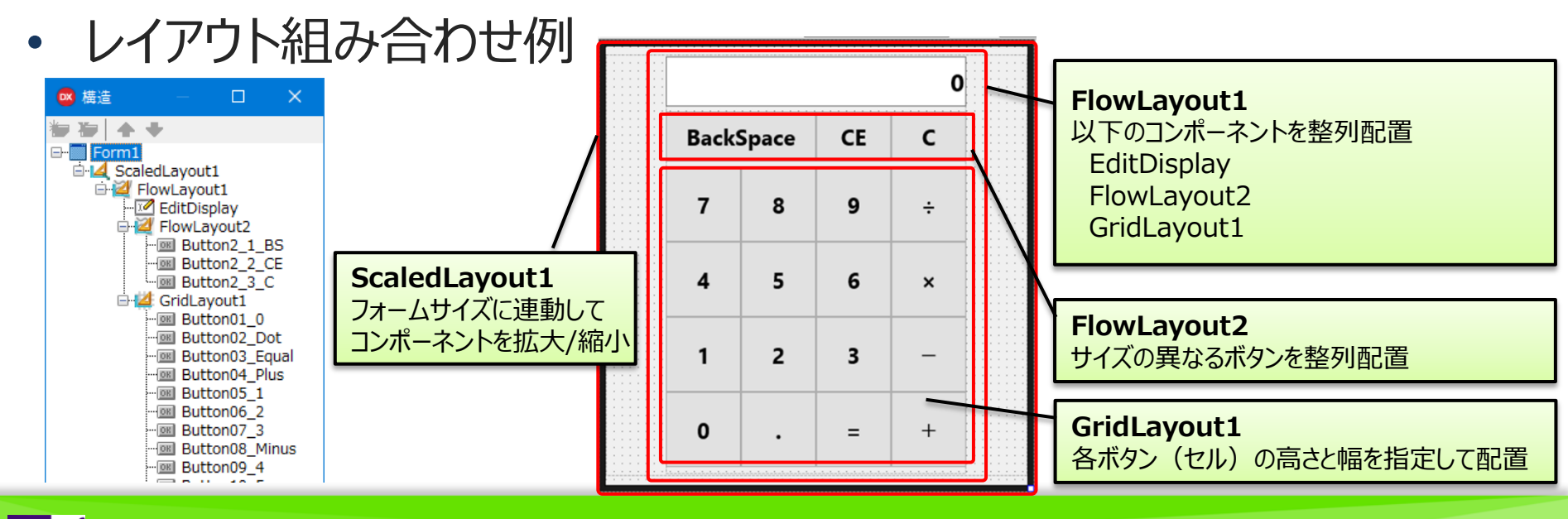

2 - 30

- TGridPanelLayout I TGridPanelLayout
  - 各コンポーネントがグリッドパネル上のセル内に配置されるレイアウト

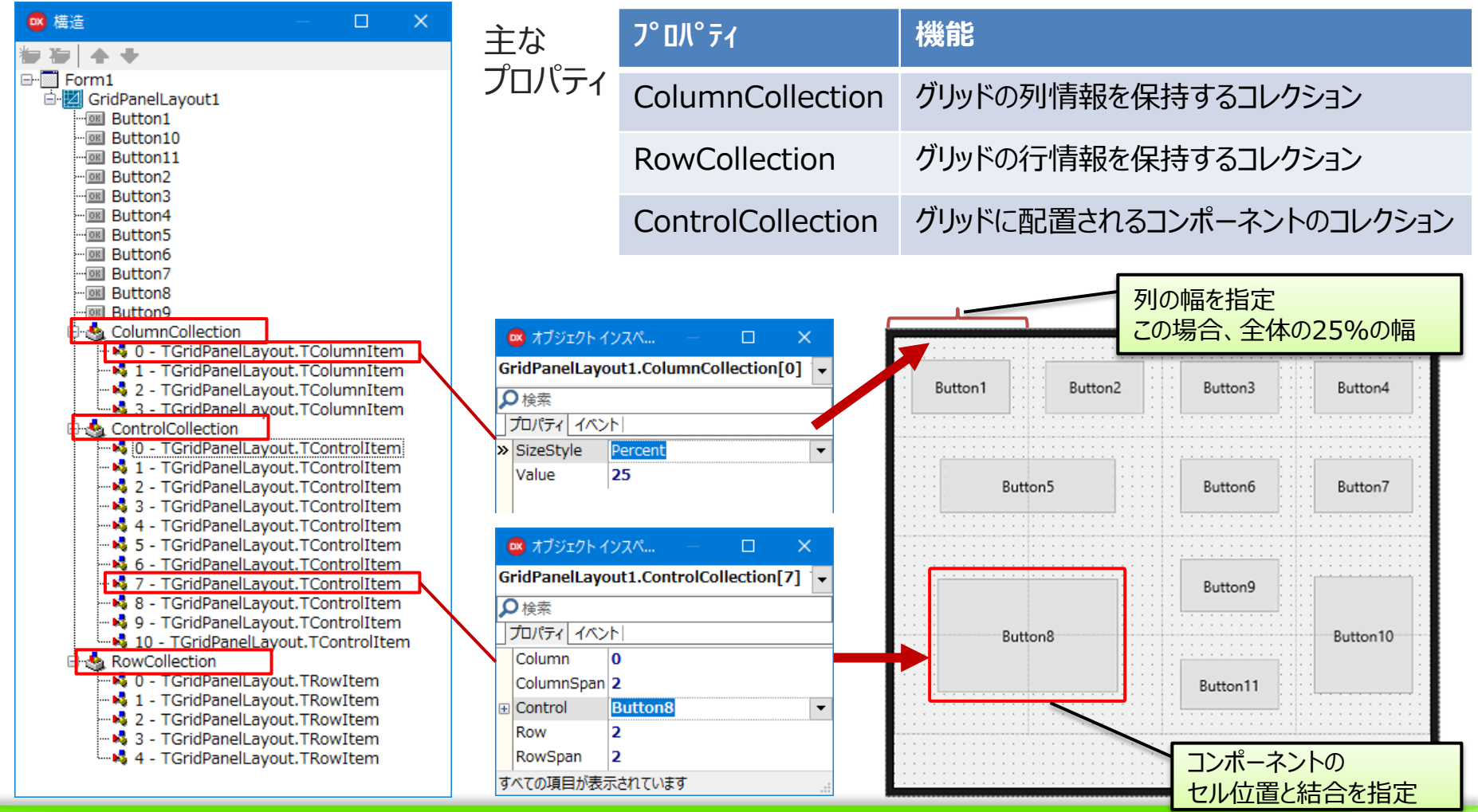

2-31

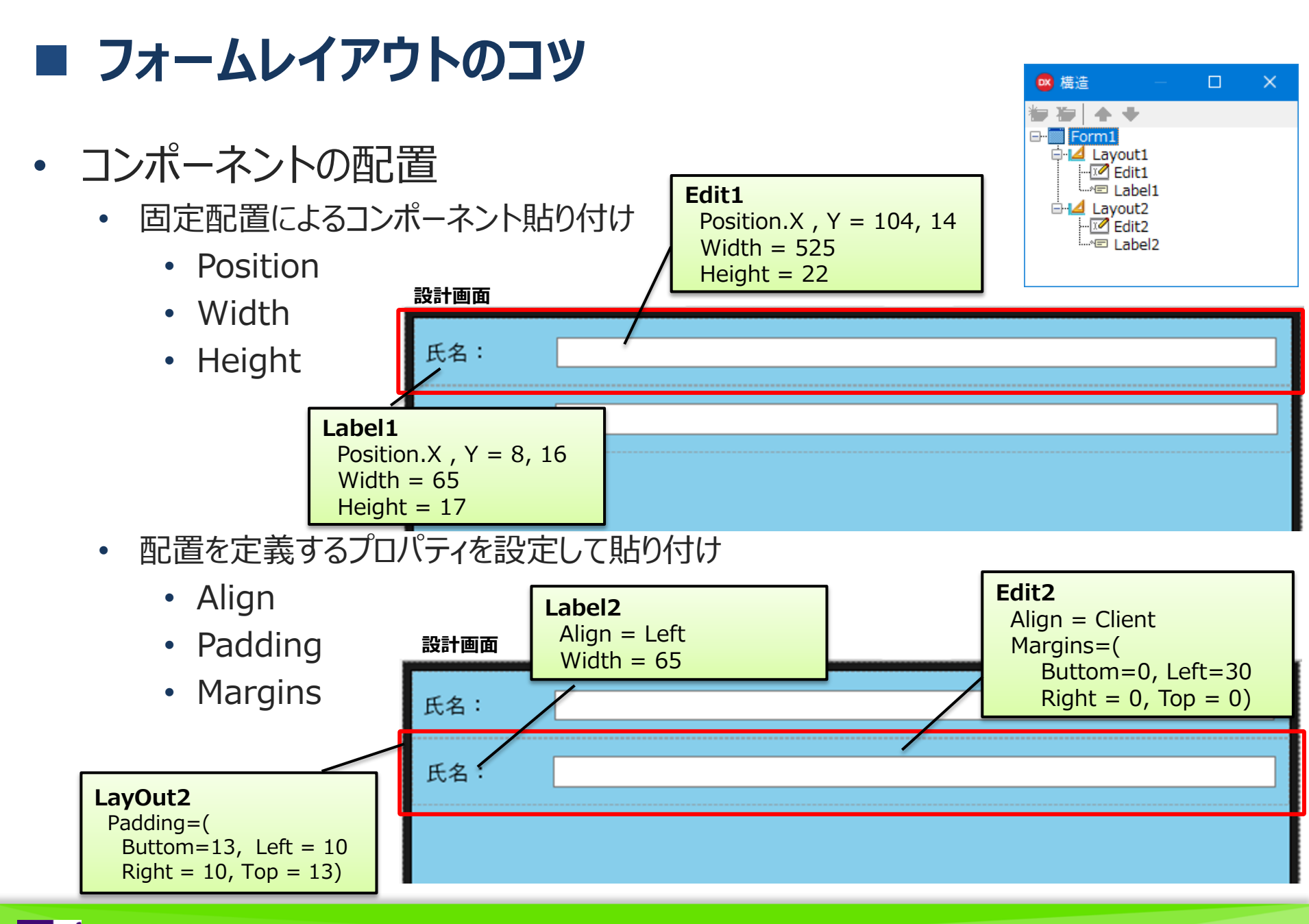

III Delphi/400 Technical Seminar 第20回 Delphi/400 テクニカルセミナー

2 - 32

- Alignプロパティ
  - コンポーネントの整列オプション
     (上、左、クライアント等)を設定
  - VCLにもAlignプロパティがあり、下記指定が可能 (alTop, alLeft, alRight, alButtom, alClient)
  - FireMonkeyの場合、さらに多彩な指定が可能

#### VCLのAlignプロパティ 設定例

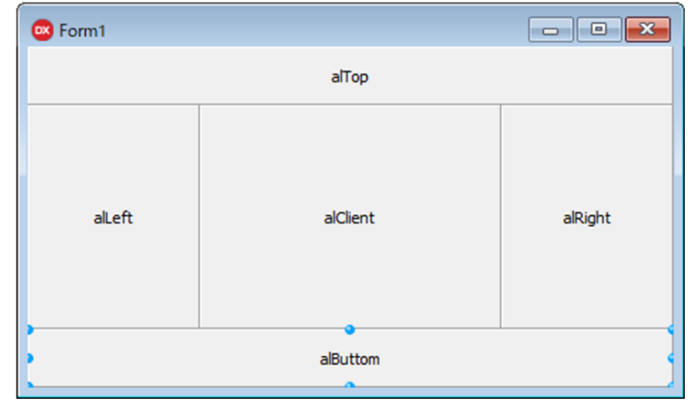

2 - 33

| -                                            |                                               |
|----------------------------------------------|-----------------------------------------------|
| 設定値                                          | 機能                                            |
| Top, Left, Right, Buttom                     | 親コンポーネントの1辺に寄せて、空いている領域いっぱいに広げて表示<br>(VCLと同じ) |
| Cleint                                       | 空いている領域を埋め尽くして表示(VCLと同じ)                      |
| Fit, FitLeft, FitRight                       | 親項目の中で最大化(コンポーネントの縦横比は維持)                     |
| Vertical, VertCenter, Horizontal, HorzCenter | 幅あるいは高さの一方向をリサイズ                              |
| Center                                       | 親コンポーネントの中央に表示                                |
| Containts                                    | 親コンポーネント全体に表示                                 |
| Scale                                        | 親コンポーネントのサイズにあわせてサイズが変更                       |
|                                              |                                               |

#### Alignプロパティ 設定値一覧

- Margins
  - コンポーネント間の余白設定
    - Top/Left/Right/Buttom:距離をピクセル単位で指定
- Padding
  - 親コンポーネントと子コンポーネントまでの距離
    - Top/Left/Right/Buttom:距離をピクセル単位で指定

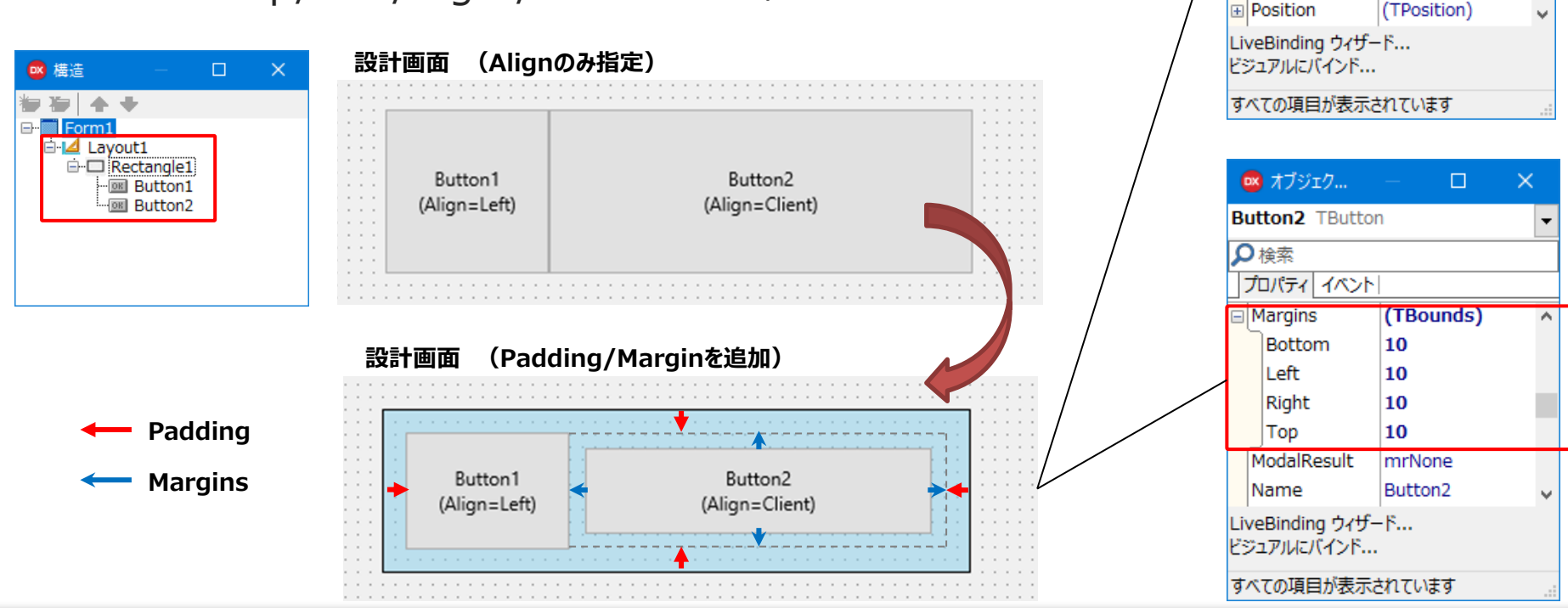

🚥 オブジェク...

プロパティ イベント Padding

» Bottom

Left

Right

Top

PopupMenu

₿検索

Rectangle1 TRectangle

2 - 34

(TBounds)

15

15

15

15

### ■ スタイルの適用

#### ルックアンドフィールのカスタマイズ

 VCLでは、色やフォントのカスタマイズは、直接コンポーネントのFontプロパティや、 Colorプロパティを編集することが多い。

| 🚾 オブジェク — 🗆 🗙                                      | frmDSM020         |                   |                | 國 オブジェク — 🗆 🗙                                     |
|----------------------------------------------------|-------------------|-------------------|----------------|---------------------------------------------------|
| IblTitle TLabel 🗸                                  | 振替修正              |                   |                | pnlTop TPanel 👻                                   |
|                                                    | 自振業者<br>振替年月日 201 | 3/10/18 💽         | ✓ 検索(S)        |                                                   |
| Charset Color                                      | 顧客番号              | 得意先名              | 振替金額           | Color \$00119D26<br>Constraints (TSizeConstraints |
| Height -24                                         |                   |                   |                | CtI3D International Cursor CrDefault              |
| Orientation 0<br>Pitch fpDefault                   | DBX GO            |                   |                | CustomHint ↓<br>LiveBinding ウィザード                 |
| Quality     fqDefault       >> Size     18         |                   | CdsData dsData    |                | すべての項目が表示されています                                   |
| LiveBinding ウイザード<br>ビジュアルにバインド<br>すべての頂目が表示されています | ≠1行追加(▲) ≠1       | :行削除(D) 🕴 😢 取消(C) | ■保存(S) ↓閉じる(Q) |                                                   |

 FireMonkeyでは、各コンポーネントの色やフォント等の情報をスタイルとして定義して、 スタイルをコンポーネントに割り当てる手法をとる。 (HTMLでいうところの、CSS(Cascading Style Sheets)のようなイメージ)

2-35

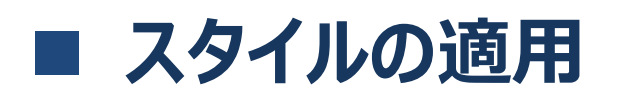

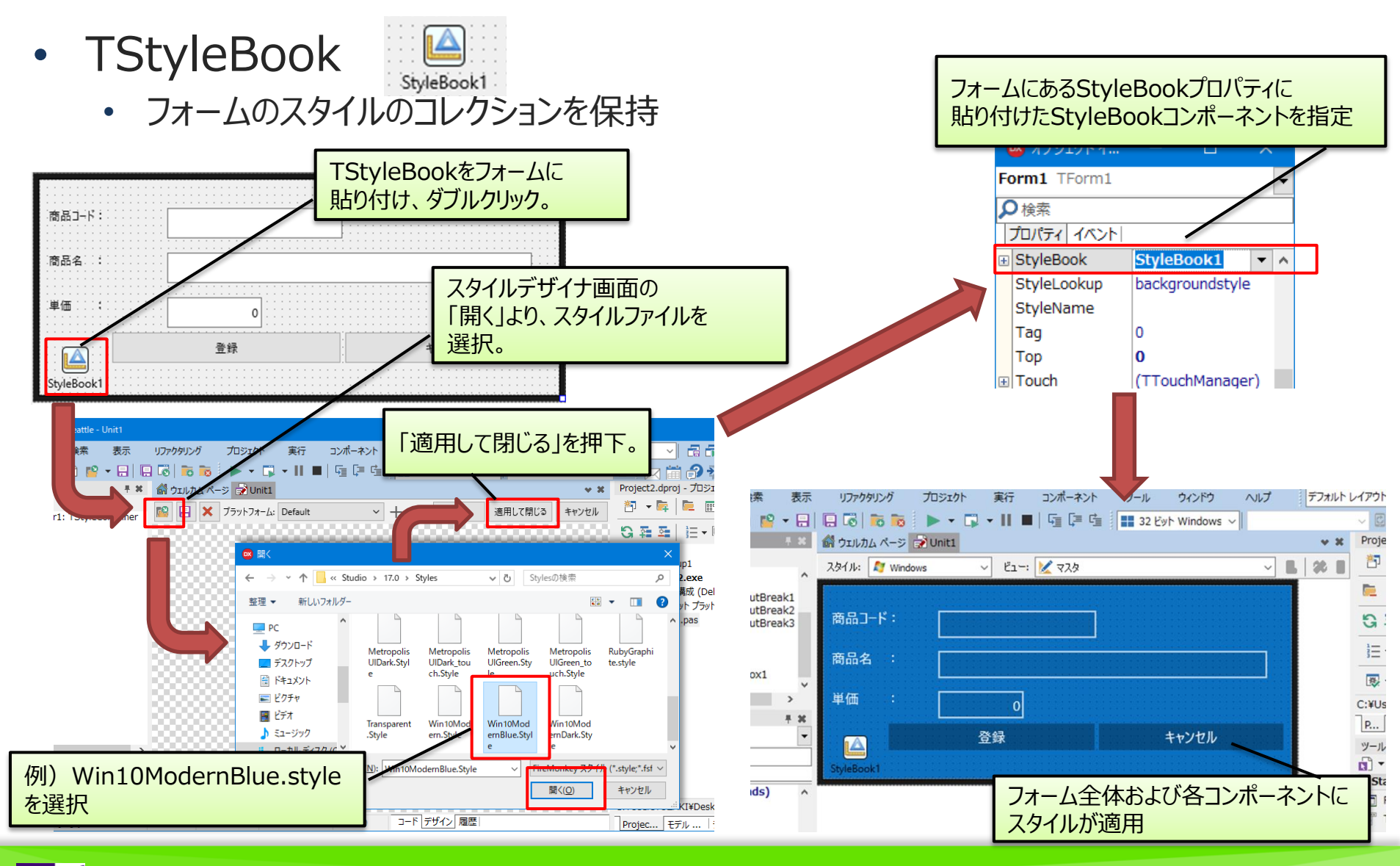

III Delphi/400 Technical Seminar 第20回 Delphi/400 テクニカルセミナー

2 - 36

### ■ スタイルの適用

- TStyleBook
  - デフォルトのスタイルファイルは、下記フォルダに収録(Delphi/400 10 Seattleの場合)
     C:¥Users¥Public¥Documents¥Embarcadero¥Studio¥17.0¥Styles¥

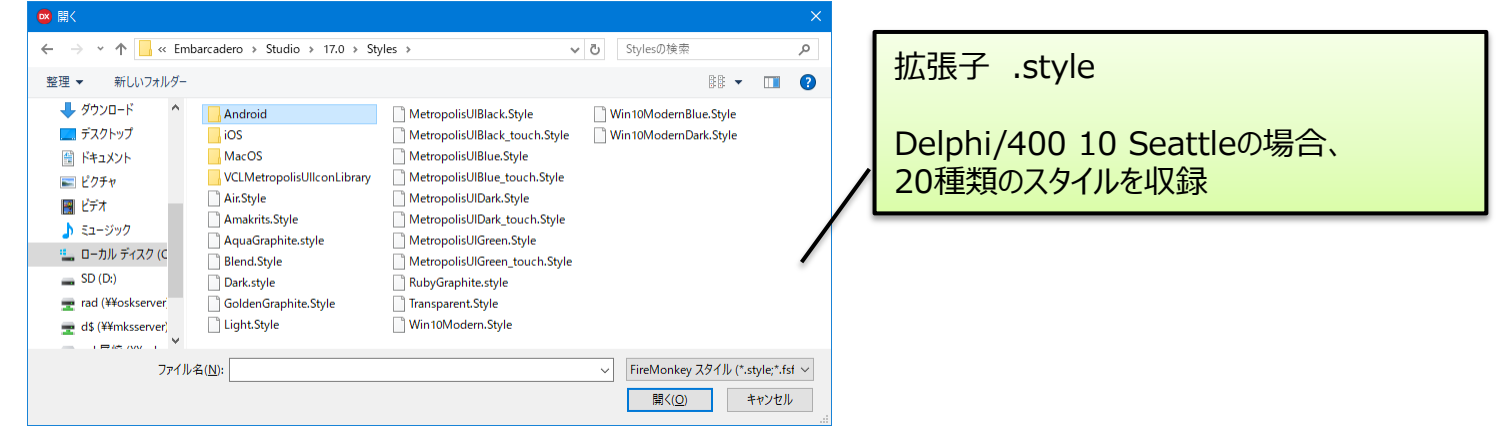

• エンバカデロ登録ユーザーダウンロードページより、追加のスタイルもダウンロード可能

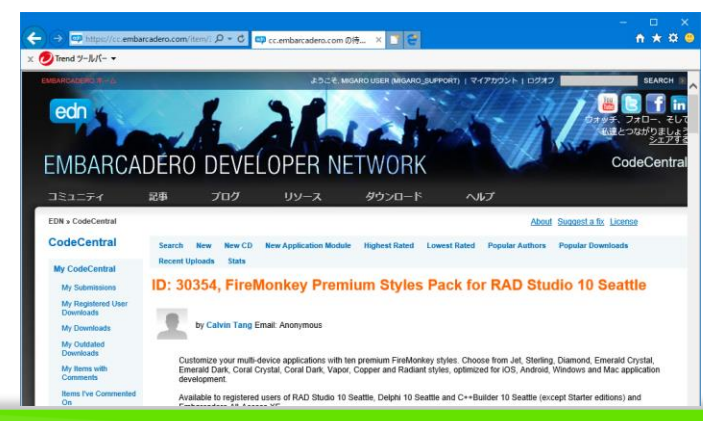

#### https://cc.embarcadero.com/item/30354

| 🞯 Form1 |                               | • • • |
|---------|-------------------------------|-------|
| 商品コード:  | A000001                       |       |
| 商品名 :   | Delphi/400 10 Seattle 開発ライセンス |       |
| 単価 :    | 0                             |       |
|         | 登録                            | キャンセル |
|         |                               |       |

2-37

### ■ スタイルの適用

- スタイルのカスタマイズ
  - 選択したスタイルに対し、スタイルデザイナを使用して追加カスタマイズが可能
  - コンポーネント単位に独自のスタイルを設定することも可能

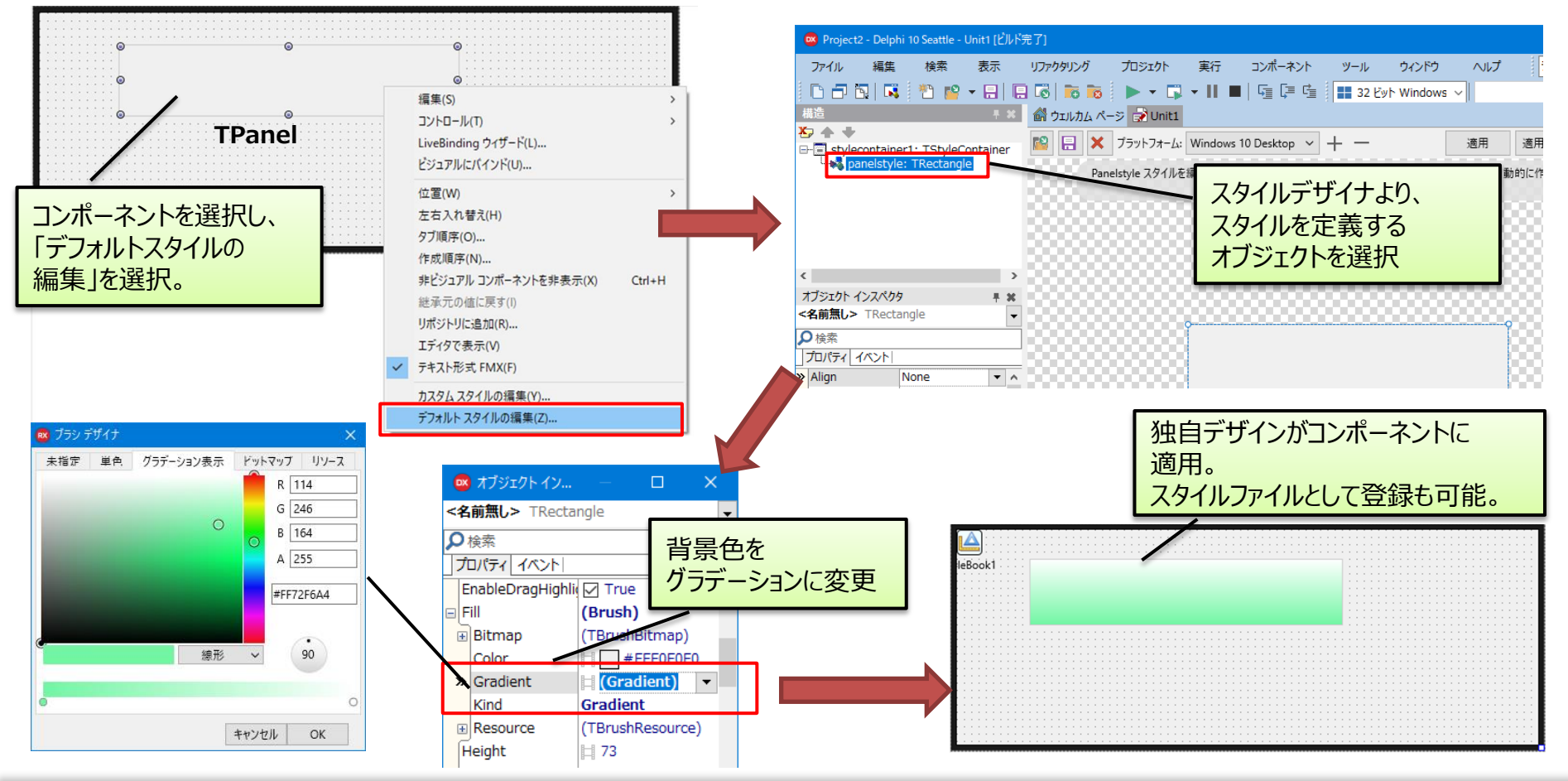

III Delphi/400 Technical Seminar 第20回 Delphi/400 テクニカルセミナー

2 - 38

### ■ Effect効果

- Effect : コンポーネントに対する画像効果
  - コンポーネントの外観に画像効果を加える機能
  - Effectsカテゴリに色々な効果が登録されている。

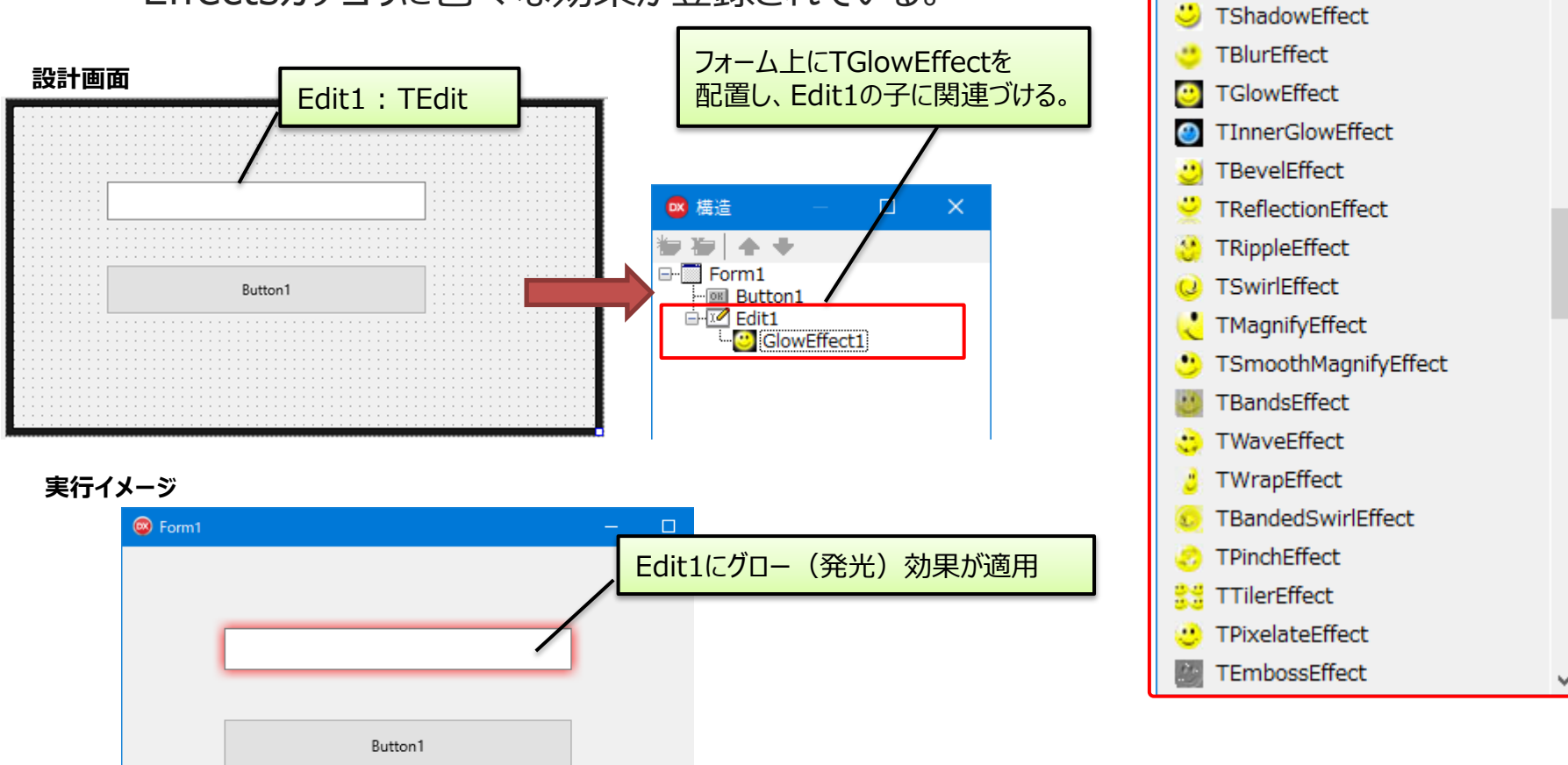

🚥 ツール パレット

R - R 2

+ Colors

Effects

 $\times$ 

2 - 39

 $\mathbf{A}$ 

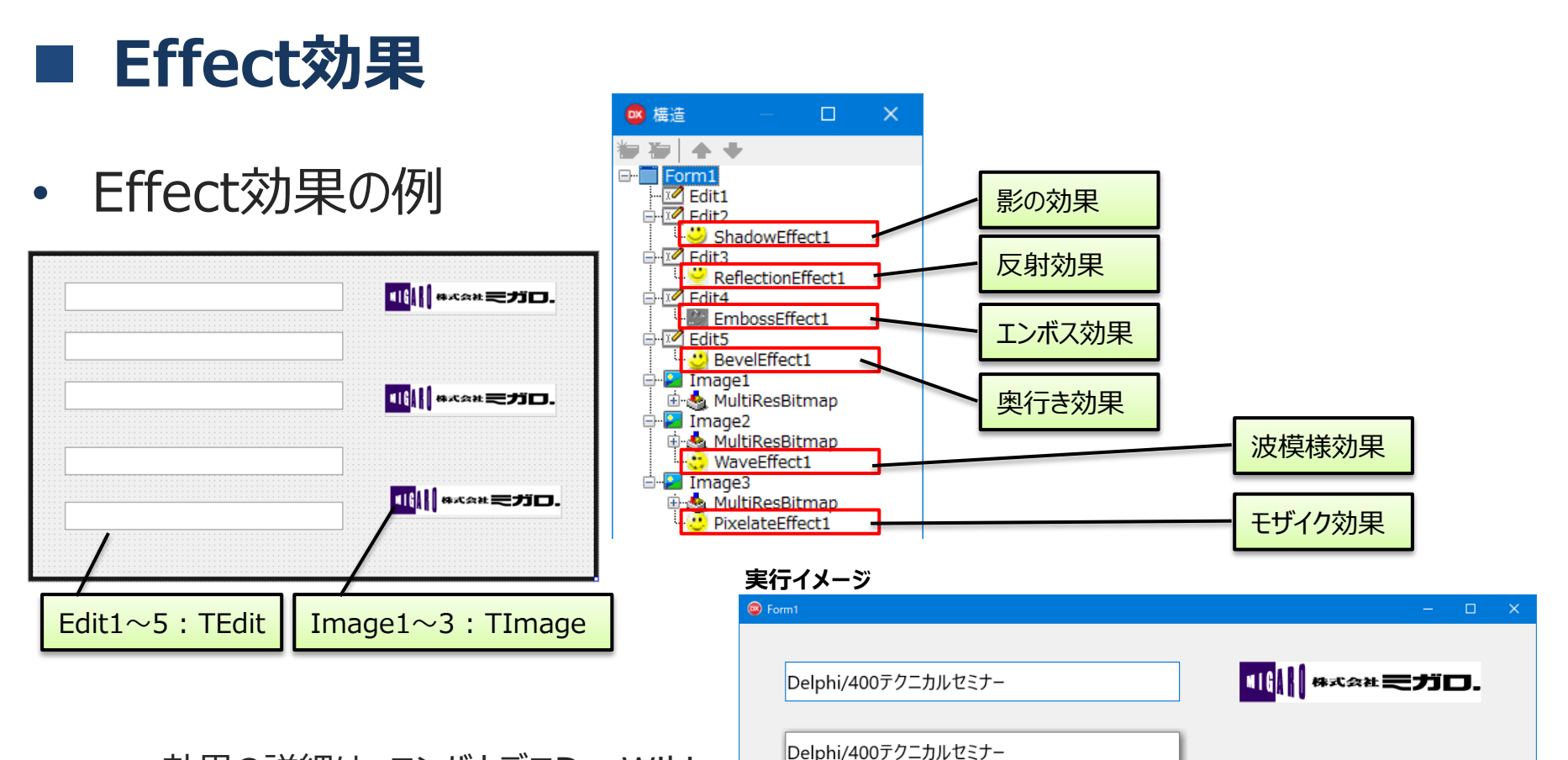

 効果の詳細は、エンバカデロDocWiki 「FireMonkeyの画像効果」に記載。

<u>http://docwiki.embarcadero.com/RADStudio</u> /Seattle/ja/FireMonkey\_の画像効果

III Delphi/400 Technical Seminar 第20回 Delphi/400 テクニカルセミナー 2-40

Delphi/400テクニカルセミナー

Delphi/400テクニカルセミナー

Delphi/400テクニカルセミナー

Delphi/400テクニカルセミナー

Casta Sed.

···≈≂≂≠id.

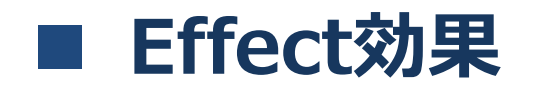

- Effect効果 実行条件の指定
  - Effect効果を実行する条件(トリガー)を指定可能

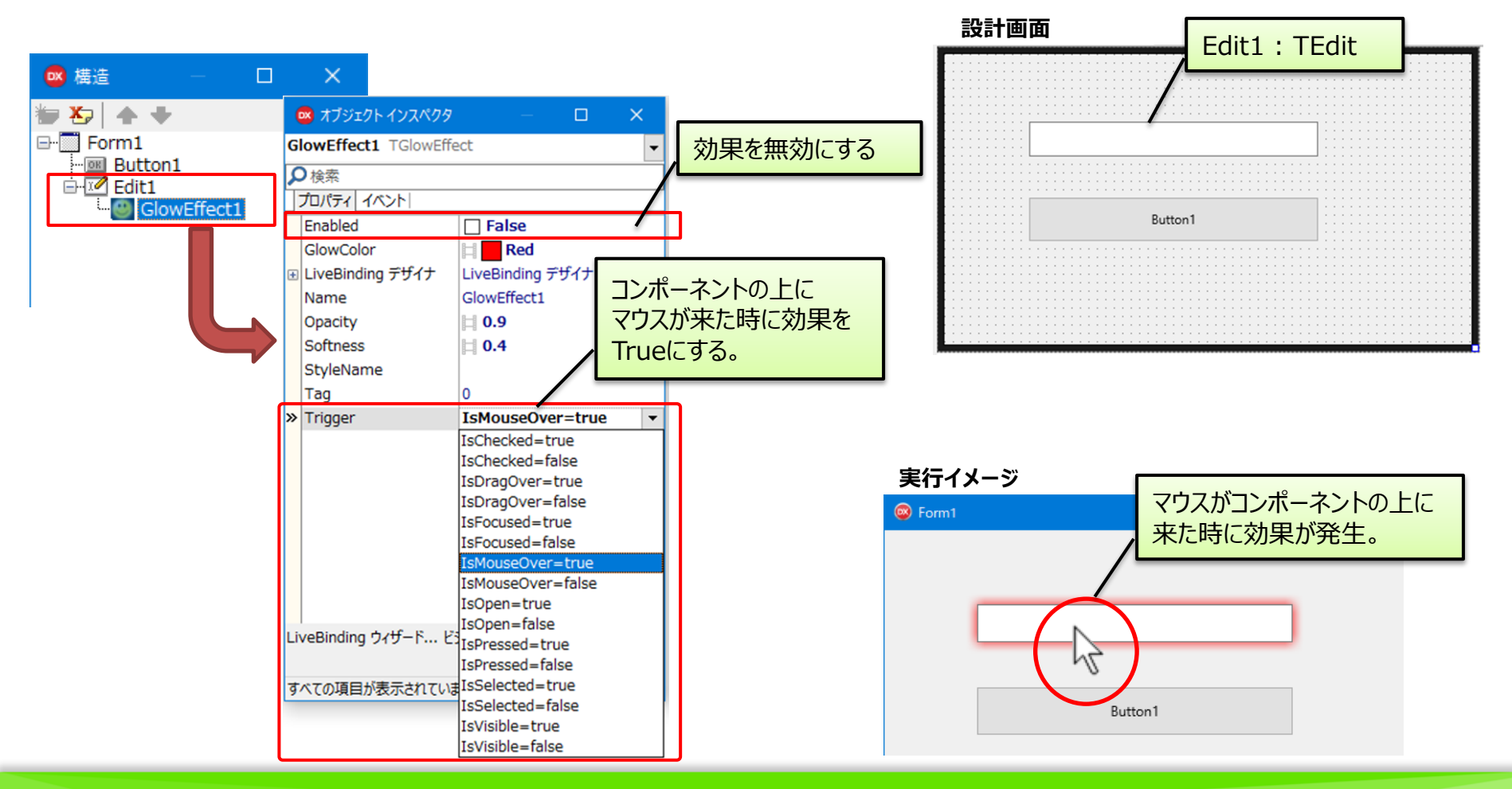

2 - 41

### ■ アニメーション効果

- アニメーション:プロパティの値を変更する仕組み
  - 時間の経過にあわせて、プロパティの値を変化させていく。
  - 任意のタイミングで開始/終了したり、トリガーによって実行する。
  - アニメーションの詳細は、エンバカデロDocWiki「FireMonkeyの アニメーション効果」に記載 <u>http://docwiki.embarcadero.com/RADStudio/Seattle/ja/</u> <u>FireMonkey\_のアニメーション効果</u>
- TFloatAnimation
  - 数値型プロパティに対するアニメーション

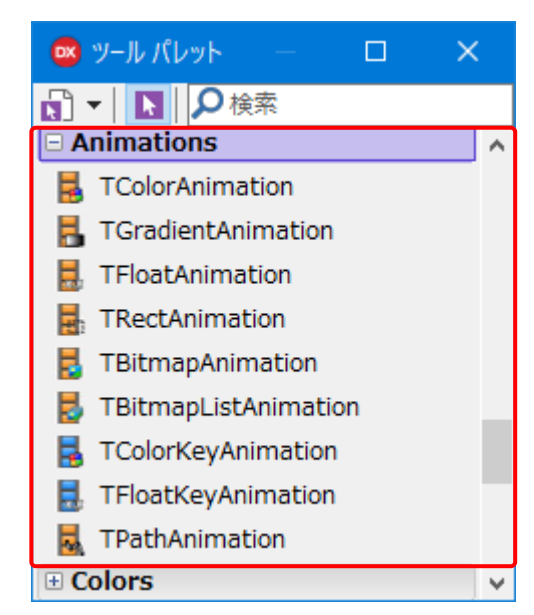

2 - 42

| 主なプロパティ | フ°ロル°ティ          | 機能                              |
|---------|------------------|---------------------------------|
|         | StartFromCurrent | True:現在のプロパティ値を初期値とする           |
|         | StartValue       | 開始値 (StartFromCurrent=Falseの場合) |
|         | StopValue        | 終了値                             |
|         | Duration         | アニメーション時間(秒)                    |
|         | Loop             | True:アニメーションを繰り返す               |

■ アニメーション効果

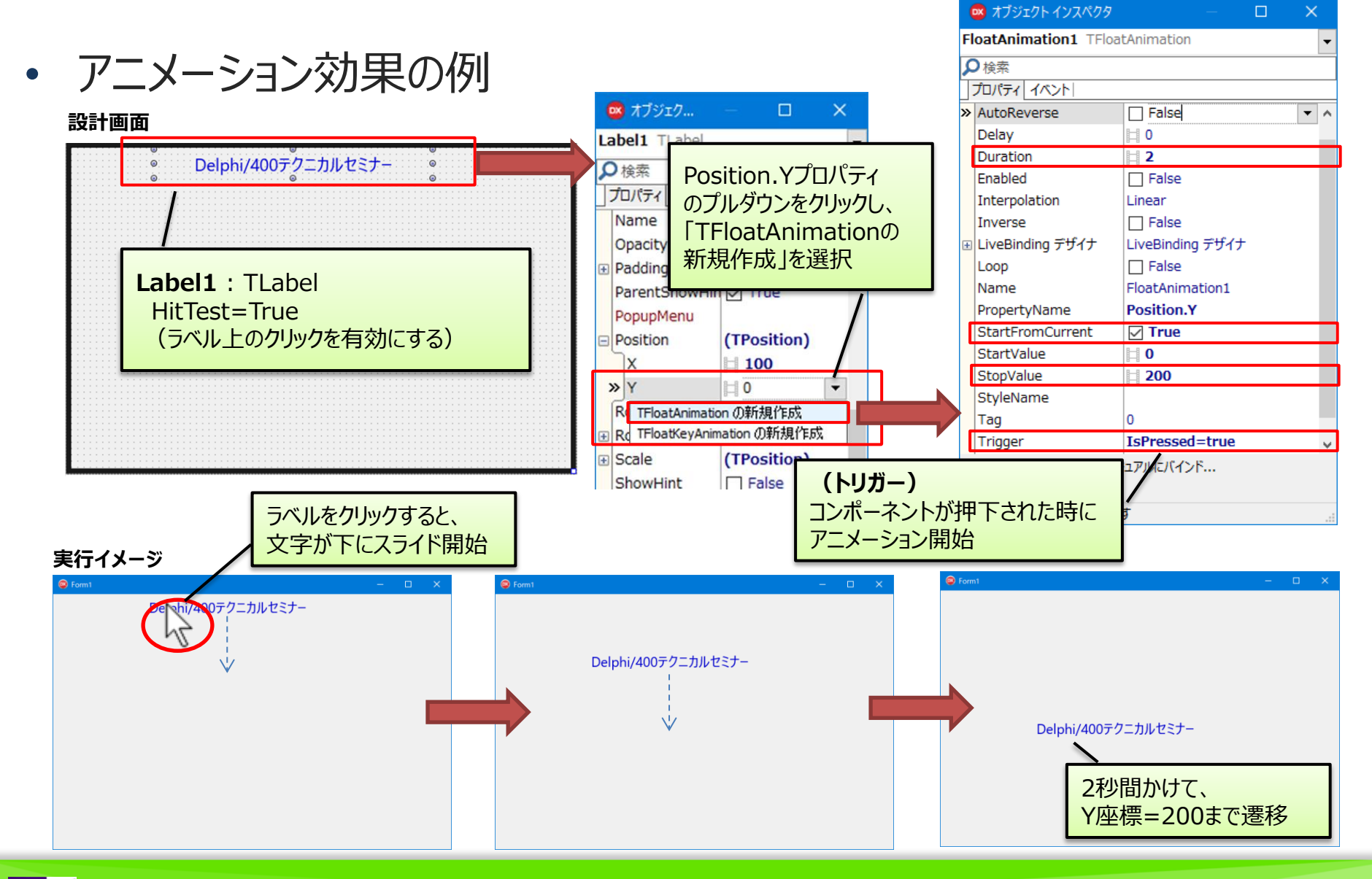

III Delphi/400 Technical Seminar 第20回 Delphi/400 テクニカルセミナー

2 - 43

#### ■ アニメーション効果

- エフェクトとアニメーション効果の組み合わせ例
  - エフェクトの効果具合をアニメーション制御することで、動きのあるエフェクトが作成可能。

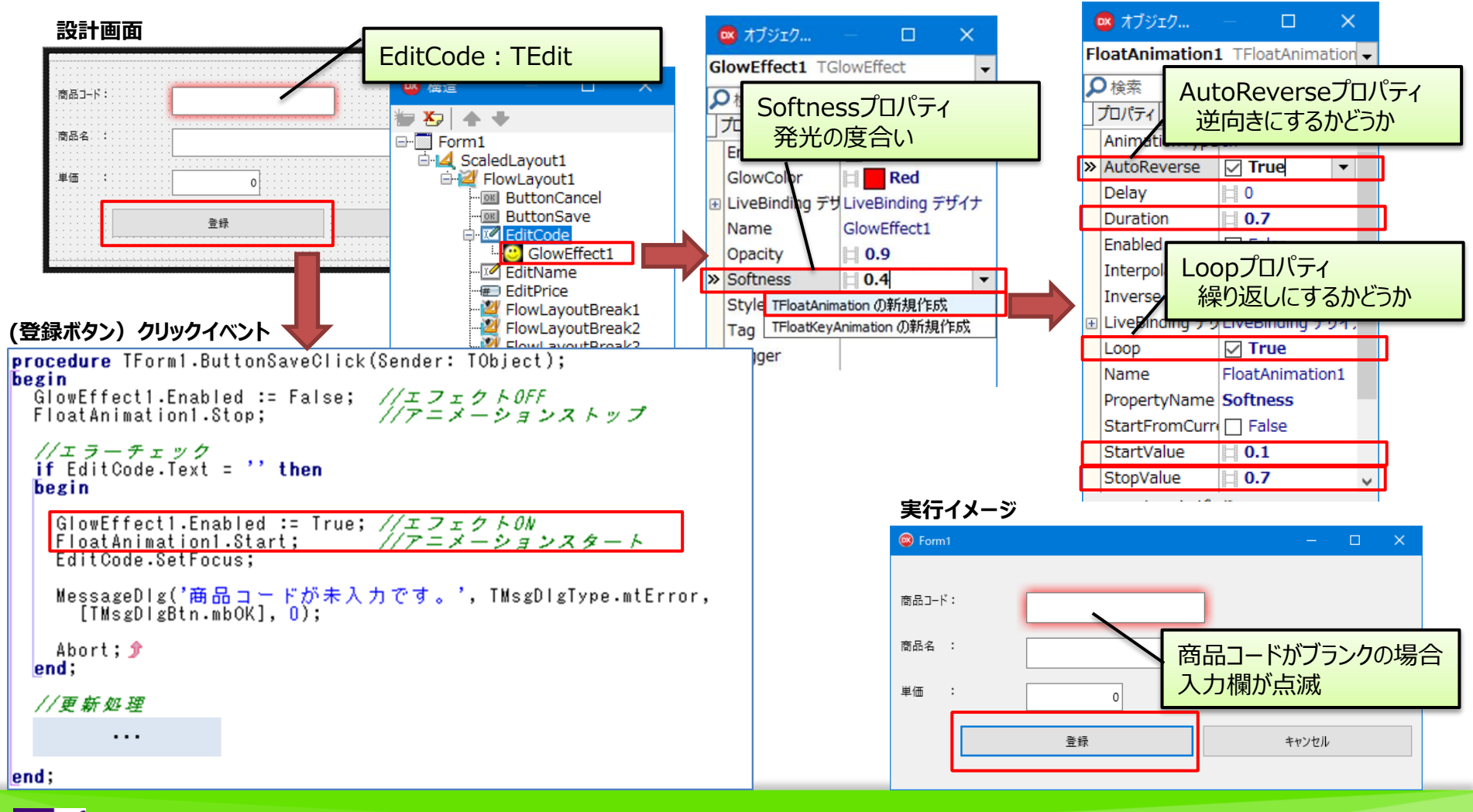

2 - 44

### ■ 3D効果

- TViewPort3DとTLayer3D
  - FireMonkeyには、3Dコンポーネントも多数用意されている。

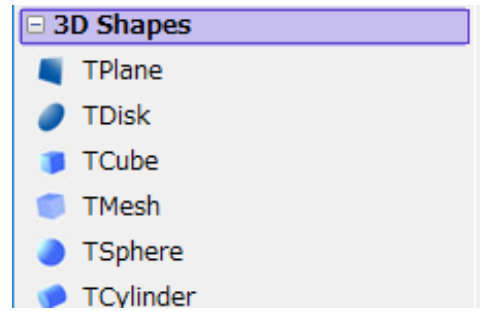

2-45

 フォームに3Dコンポーネントを追加する場合、3D空間の土台としてTViewPort3D コンポーネントを配置する。

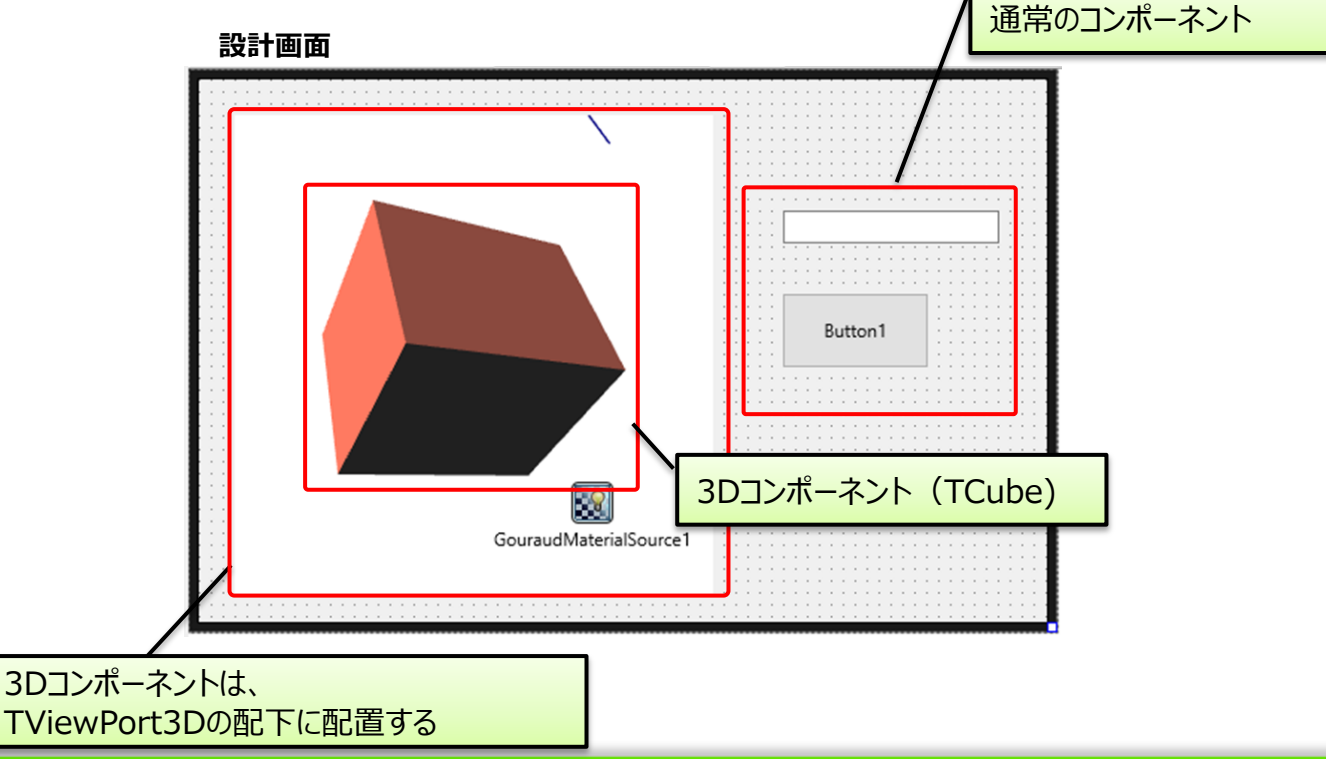

### ■ 3D効果

- TViewPort3DとTLayer3D
  - 3Dコンポーネントの一つに、通常コンポーネントを貼り付ける板となるTLayer3Dがある。 これを使用すると、通常コンポーネントのフォームに3Dアニメーション効果をつけられる。

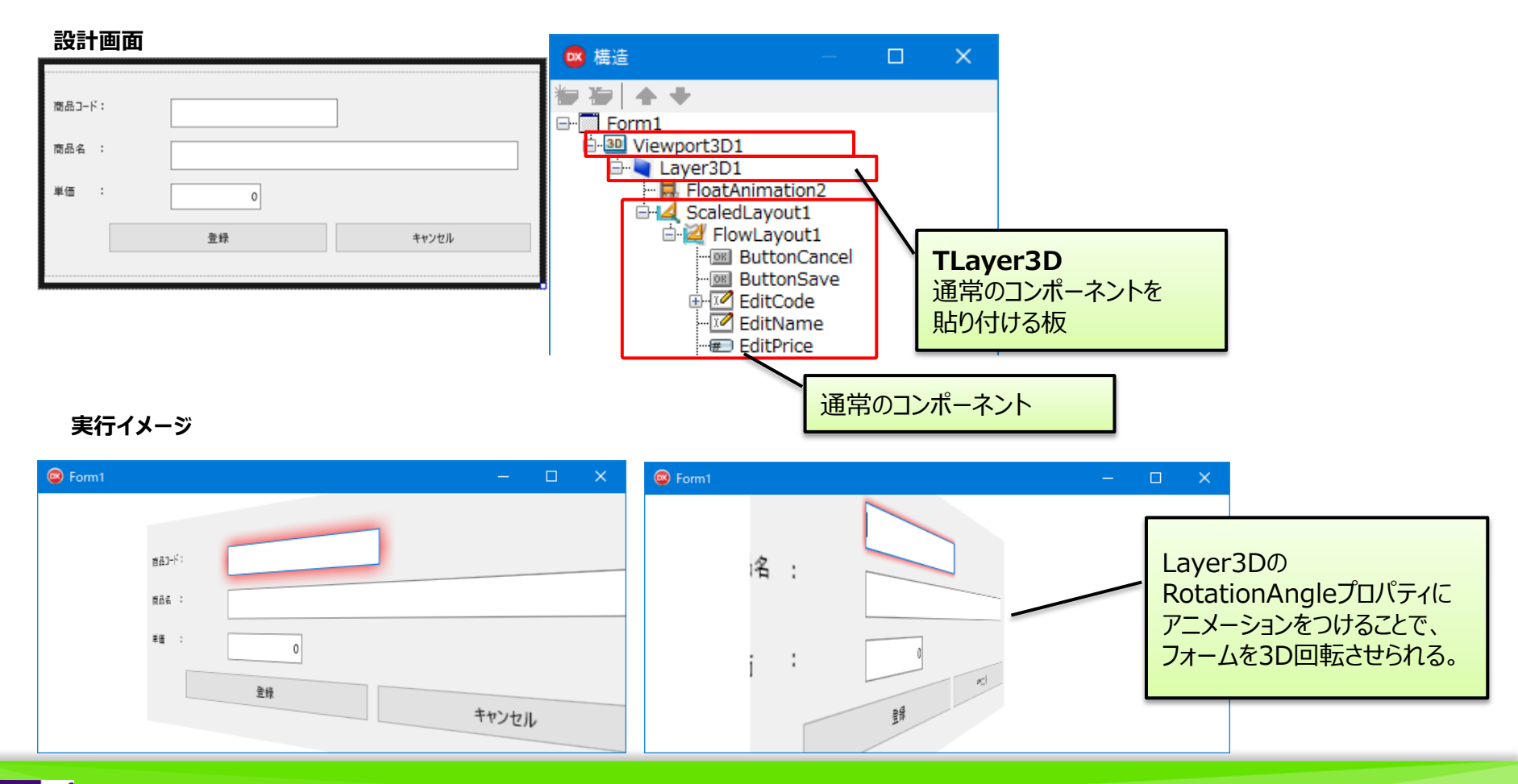

2 - 46

### 5. まとめ

### ■ まとめ

### FireMonkey アプリ開発入門

- FireMonkeyアプリ作成手順
- VCLとFireMonkeyとの一般的な開発手法の違い
- FireMonkey特有の機能やコンポーネント
- FireMonkey 効果的な機能の活用
  - レイアウトコンポーネントを使用したフォームレイアウト作成方法
  - コンポーネントの配置方法
  - スタイルを使用した画面のカスタマイズ
  - コンポーネントに対するEffect効果の設定方法
  - アニメーション効果の使用方法

III Delphi/400 Technical Seminar 第20回 Delphi/400 テクニカルセミナー

2-48

# ご清聴ありがとうございました。